# オンライン研修 操作手順書

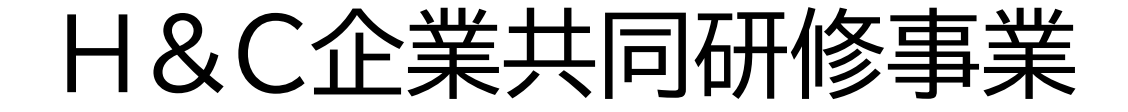

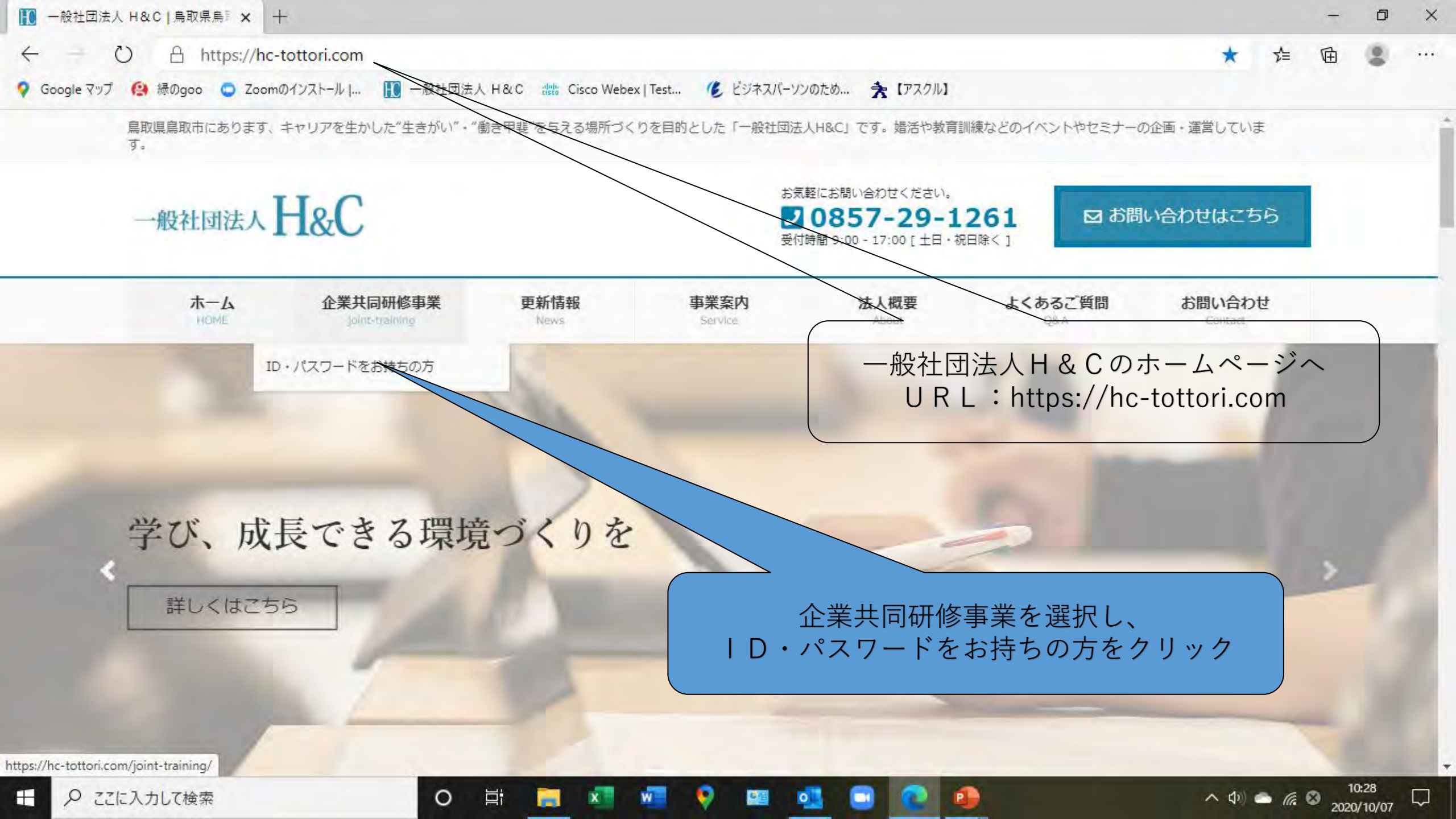

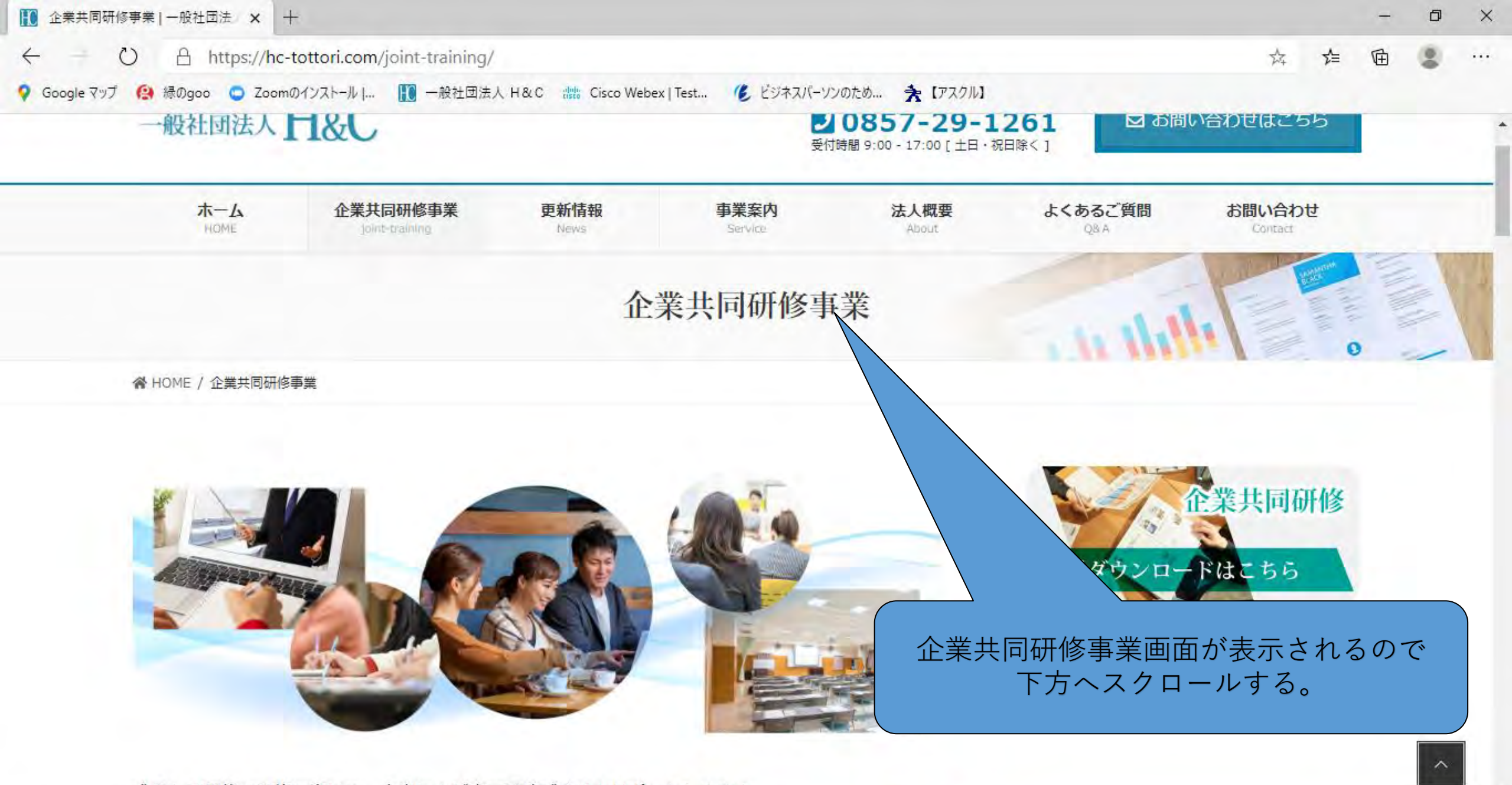

成果ある研修の実施に向けて、本当に人が育つ環境づくりをサポートします!

0

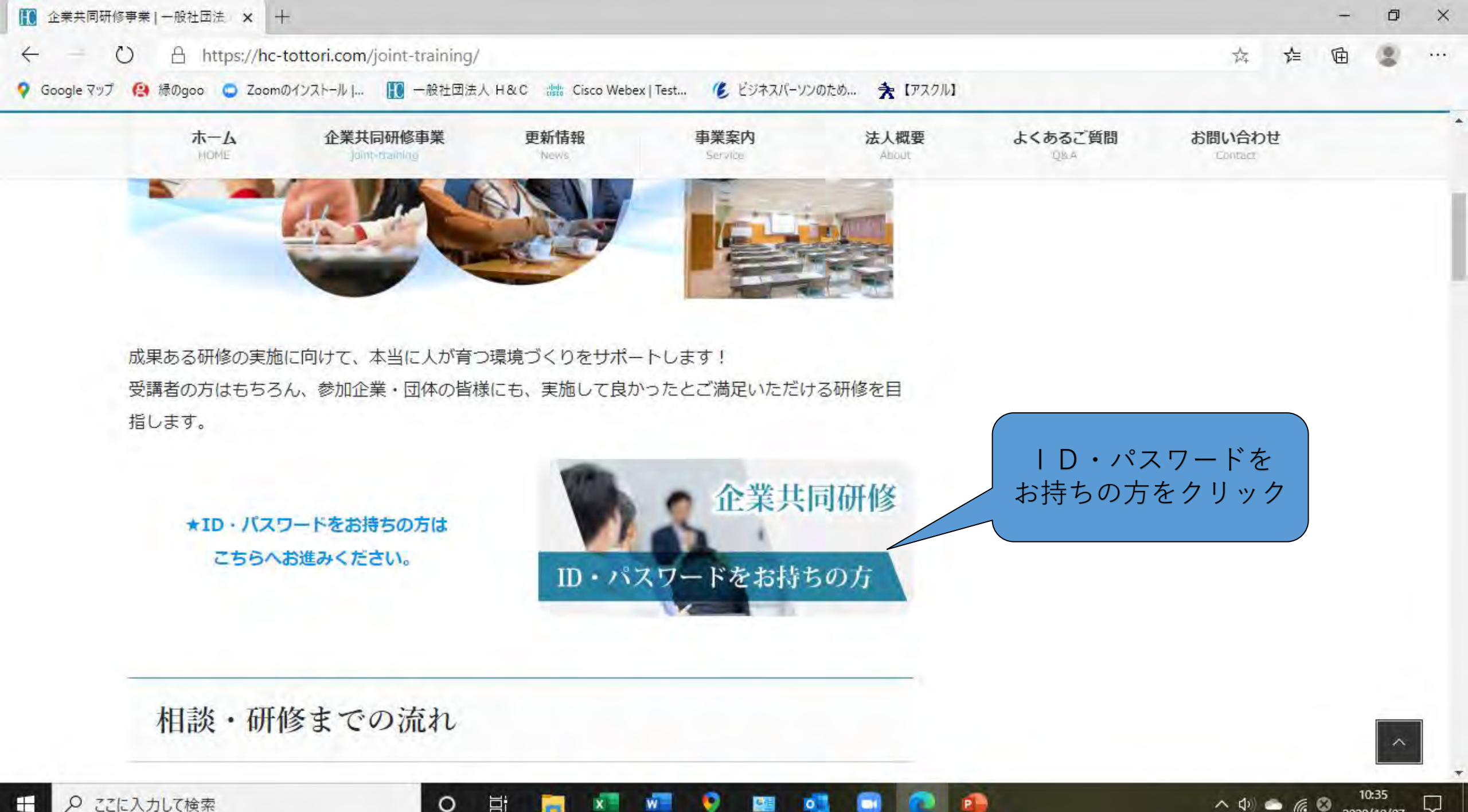

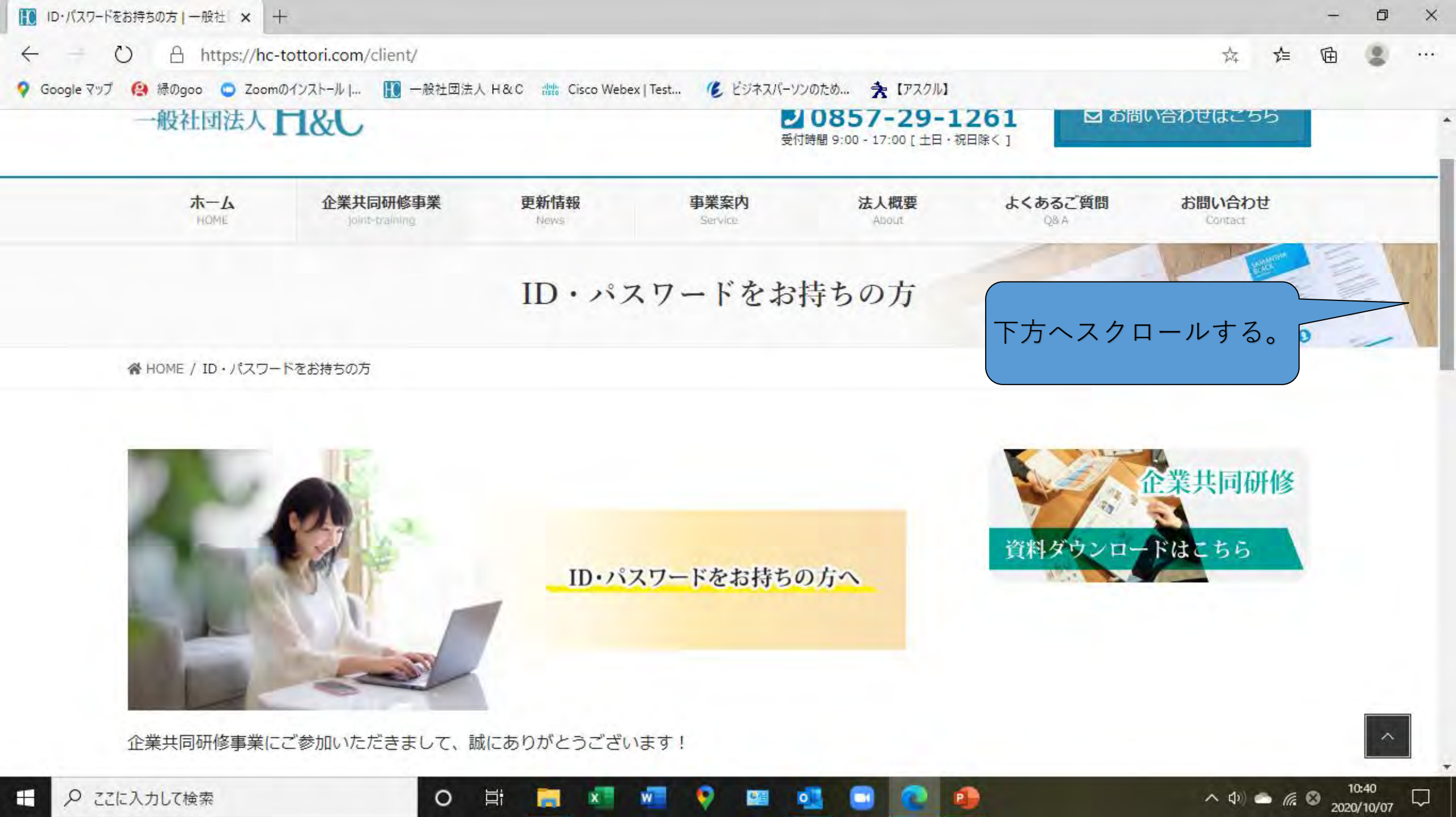

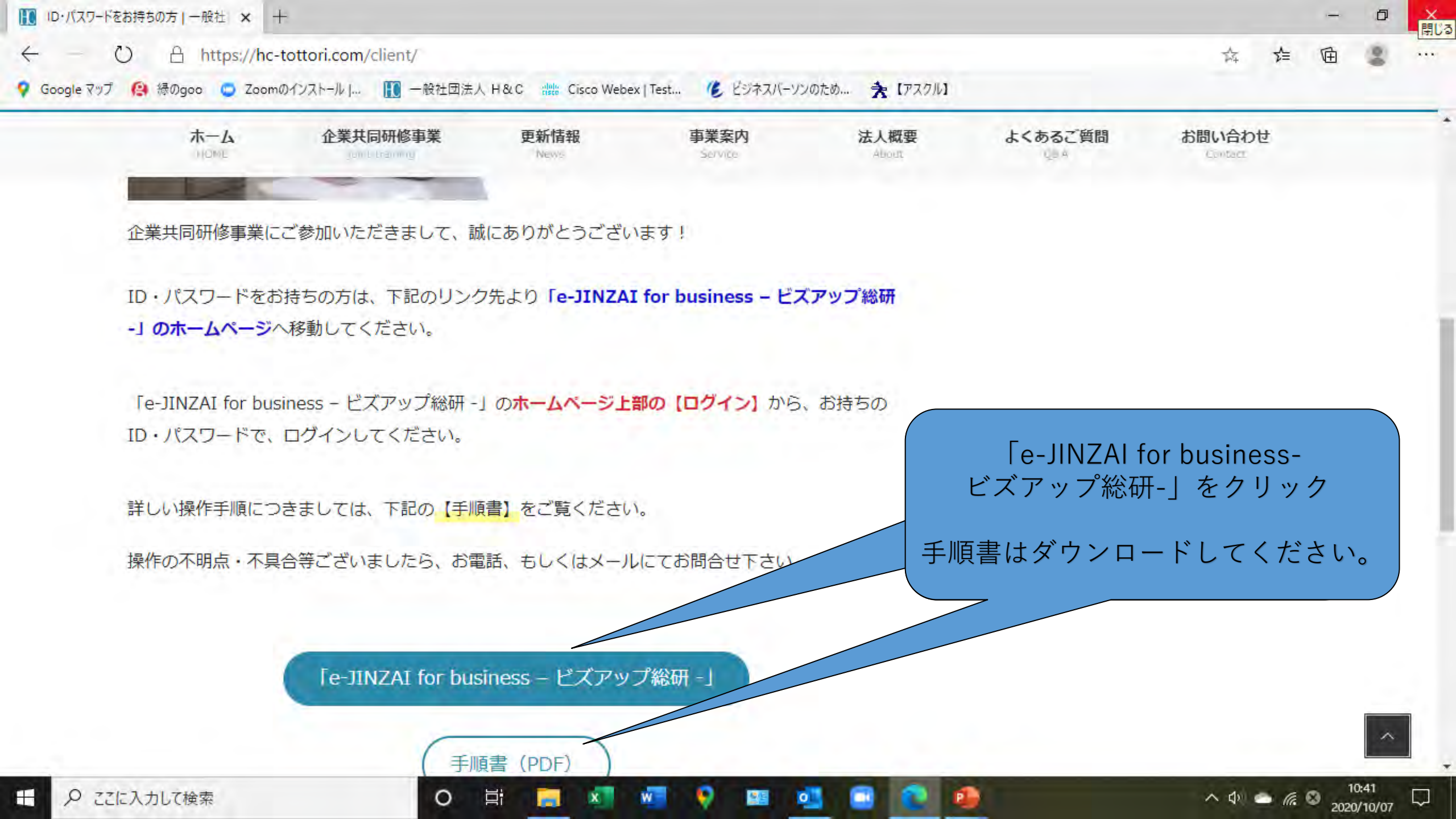

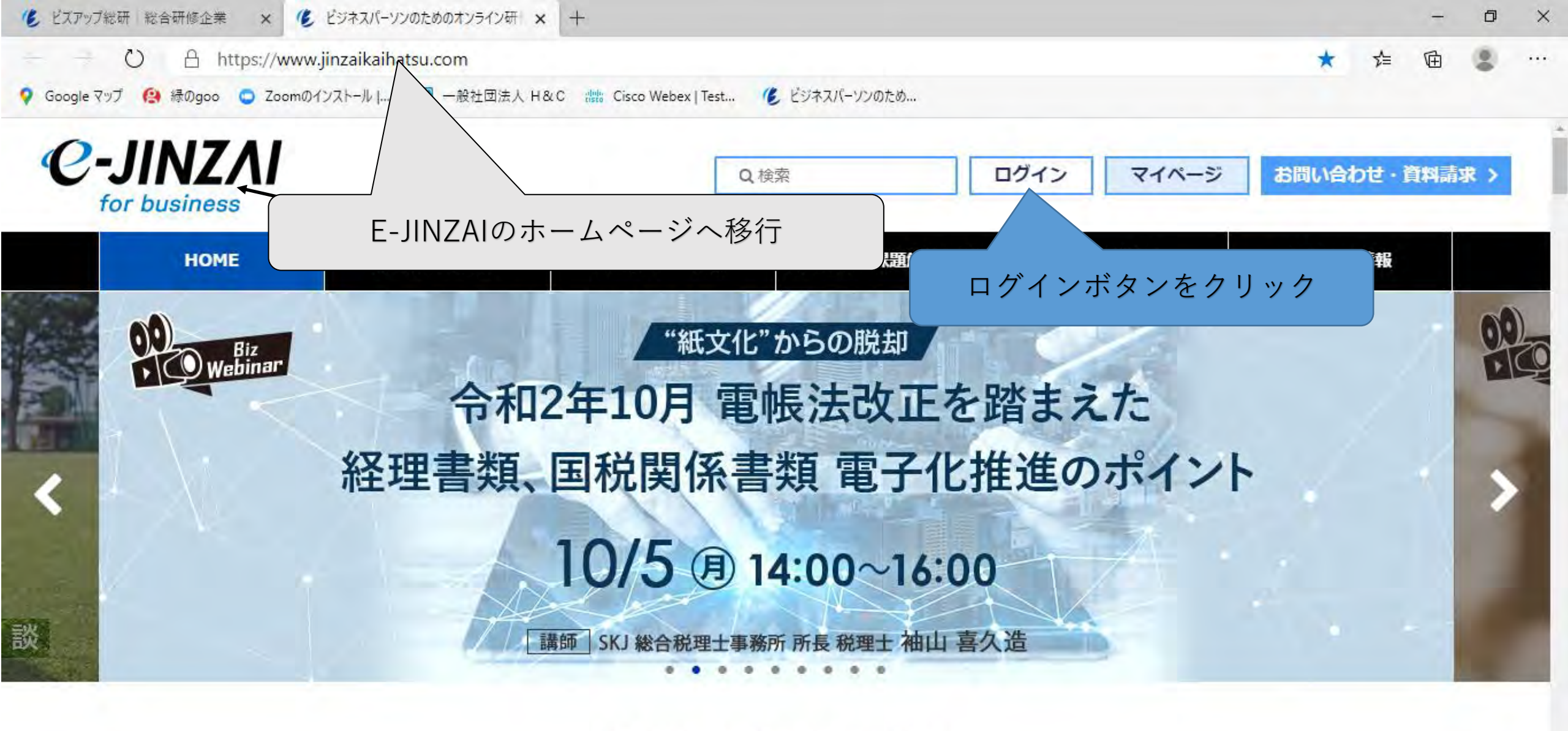

# **News Information**

へ (1)) (二) (信 (2) 2020/09/25

2020.09.15 ニュース動画に今井利明先生「テレワーク導入方法とコスト 3.導入方法・コスト」を追加しました。

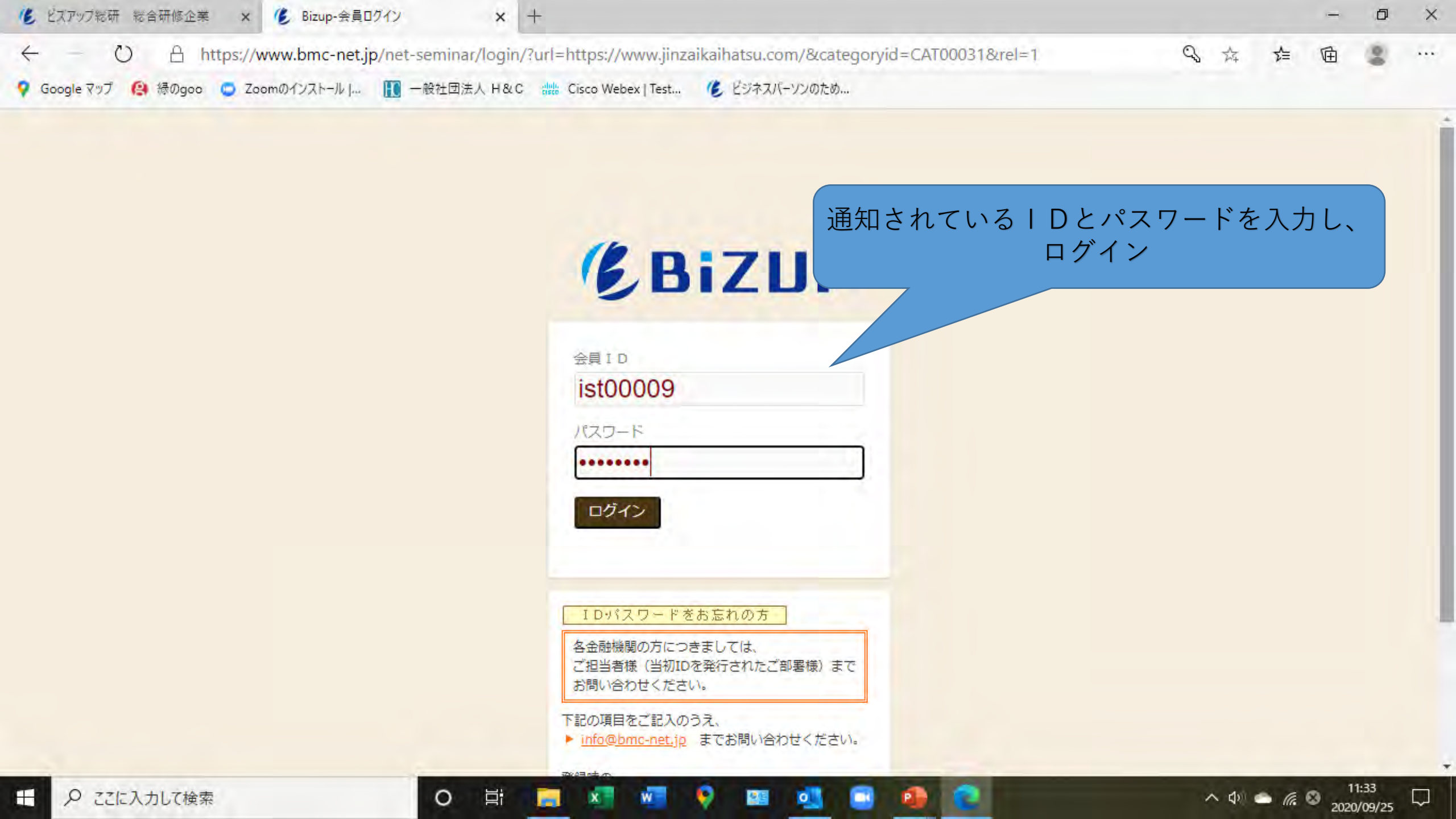

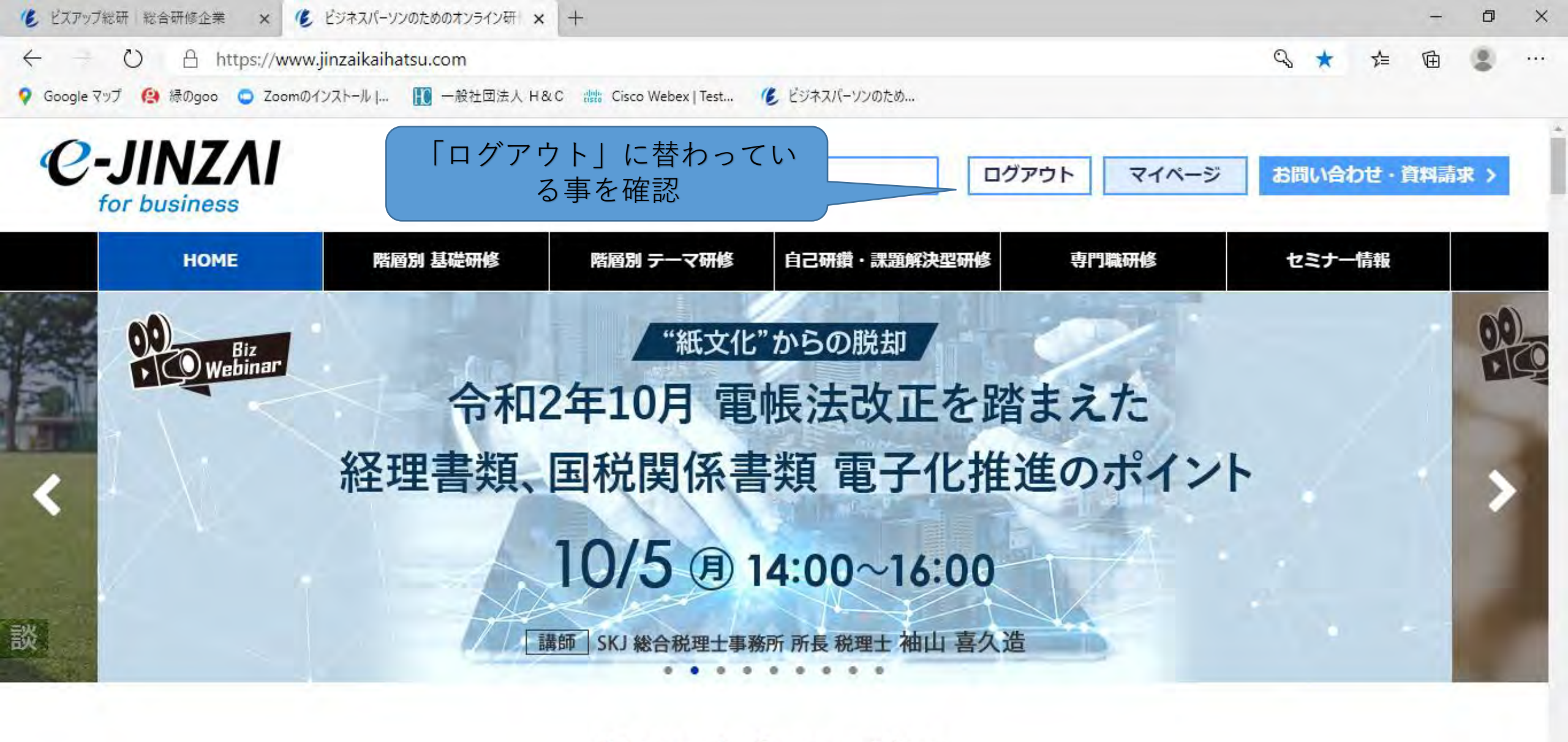

# **News Information**

へ (1)) 🌨 🥼 🕺 2020/09/25

2020.09.15 ニュース動画に今井利明先生「テレワーク導入方法とコスト 3.導入方法・コスト」を追加しました

| ΝΖΛΙ                                     |                                              | QA                 | <u></u> 棄棄                                      | ログイン           | マイページ   | お問い合わせ   | ・資料           |
|------------------------------------------|----------------------------------------------|--------------------|-------------------------------------------------|----------------|---------|----------|---------------|
| номе                                     | 階層別 基礎研修                                     | 階層別 テーマ研修          | 自己研鑽・課題解                                        | 決型研修           | 夕門職研修   | セミナー情    | 46            |
| 層別 基礎研修                                  |                                              |                    |                                                 |                |         |          |               |
| 内定者>                                     | 初級管理者>                                       |                    |                                                 |                |         |          |               |
| 新入社員>                                    | 中級管理者 >                                      |                    |                                                 |                |         |          |               |
| 若手社員>                                    | 役員·上級管理者>                                    |                    |                                                 |                |         |          | \ <u>+</u> ~  |
| 中堅社員>                                    | 中途入社者>                                       |                    | 四月 一月 一月 日本 日本 日本 日本 日本 日本 日本 日本 日本 日本 日本 日本 日本 | 盲層別の研修         | :頃目に応じ  | て、内容が    | 遅つ            |
| めのオンライン研 🗙 🌾 ビジキ                         | キスパーソンのためのオンライン研 🗙 🛛 🕂                       | -                  |                                                 | で、研修           | したい対象な  | を選択する    | 0             |
| 合 https://www.jinza<br>縁のgoo 😋 Zoomのインスト | aikaihatsu.com<br>ール」… <b>III</b> 一般社団法人 H&C | Cisco Webex   Test | C ビジネスバーソンの                                     |                |         |          | Ŭ             |
| NZAI                                     |                                              | QA                 | 黄栗                                              |                | 71-2    | お問い合わせ   | £ - 1914      |
| HOME                                     | 階層別 基礎研修                                     | 階層別 テーマ研修          | 自己研鑽 · 課題解                                      | 決型研            | 14歳6开作冬 | セミナー情    | \$6           |
| 屠別 テーマ研修                                 |                                              |                    |                                                 |                |         |          |               |
| モチベーション向上                                | こ> ファシリテ・                                    | ーション>              | 労務管理 >                                          |                | 。教育 >   |          |               |
| リーダーシップ>                                 | ライティング                                       | グ>                 | クレーム対応>                                         | F 13           | 会計 >    |          |               |
| 部下育成>                                    | ロジカルシ                                        | ンキング>              | ハラスメント>                                         | <b>住</b> 戈 田 容 | 立案 >    |          |               |
| < TLO                                    | プレゼンテ・                                       | ーション>              | 危機管理 >                                          | 経営             | 計画策定 >  |          |               |
| コーチンクト                                   | ☆渉刀>                                         |                    | コンノライアンス                                        | > /@X/34/      | 于吃了     |          |               |
| めのオンライン研 × 🌾 ビジオ                         | ネスバーソンのためのオンライン研 × +                         | -                  | IN THE CALL DO LA                               |                |         |          |               |
| 合 https://www.jinza                      | aikaihatsu.com<br>ール   🊺 一般社団法人 H&C          | Cisco Webex   Test | ビジネスバーソンのため…                                    | * 011          |         | *        | <b>\$</b> = 1 |
| NZAL                                     |                                              | -                  |                                                 |                |         |          |               |
| usiness                                  |                                              | Q. 78              | φ                                               | 0975           | 777-5   | BIBLIBOT | r - (a)       |
| номе                                     | 階層別 基礎研修                                     | 階層別 テーマ研修          | 自己研鑽・課題解                                        | 決型研修           | 夕門職研修   | セミナー情    | ŶK            |
| 己研鑽                                      |                                              |                    |                                                 |                |         |          | 6             |
| 一般教養・社会常識                                | よ> マーケティ                                     | ング><br>労務          | 务 >                                             | 法務>            |         |          |               |
| ビジネス基礎>                                  | 経理>                                          | マオ                 | ネジメント>                                          | ハラスメ           | ントン     |          |               |
| 習慣形成 >                                   | リーダーシ                                        | ップ > コン            | /プライアンス>                                        | 内定者>           |         |          |               |
| コミュニケーション                                | >> 部下育成 >                                    | 資金                 | ≥調達 >                                           |                |         |          |               |
| 営業・企画>                                   | 人事>                                          | 管理                 | ₽会計 >                                           |                |         |          |               |
| 題解決型                                     |                                              |                    |                                                 |                |         |          |               |
| 営業の課題>                                   | マーケテ                                         | ィングの課題>            |                                                 |                |         |          |               |
| 管理職の課題>                                  | 企画の課題                                        | 題 >                |                                                 |                |         |          |               |

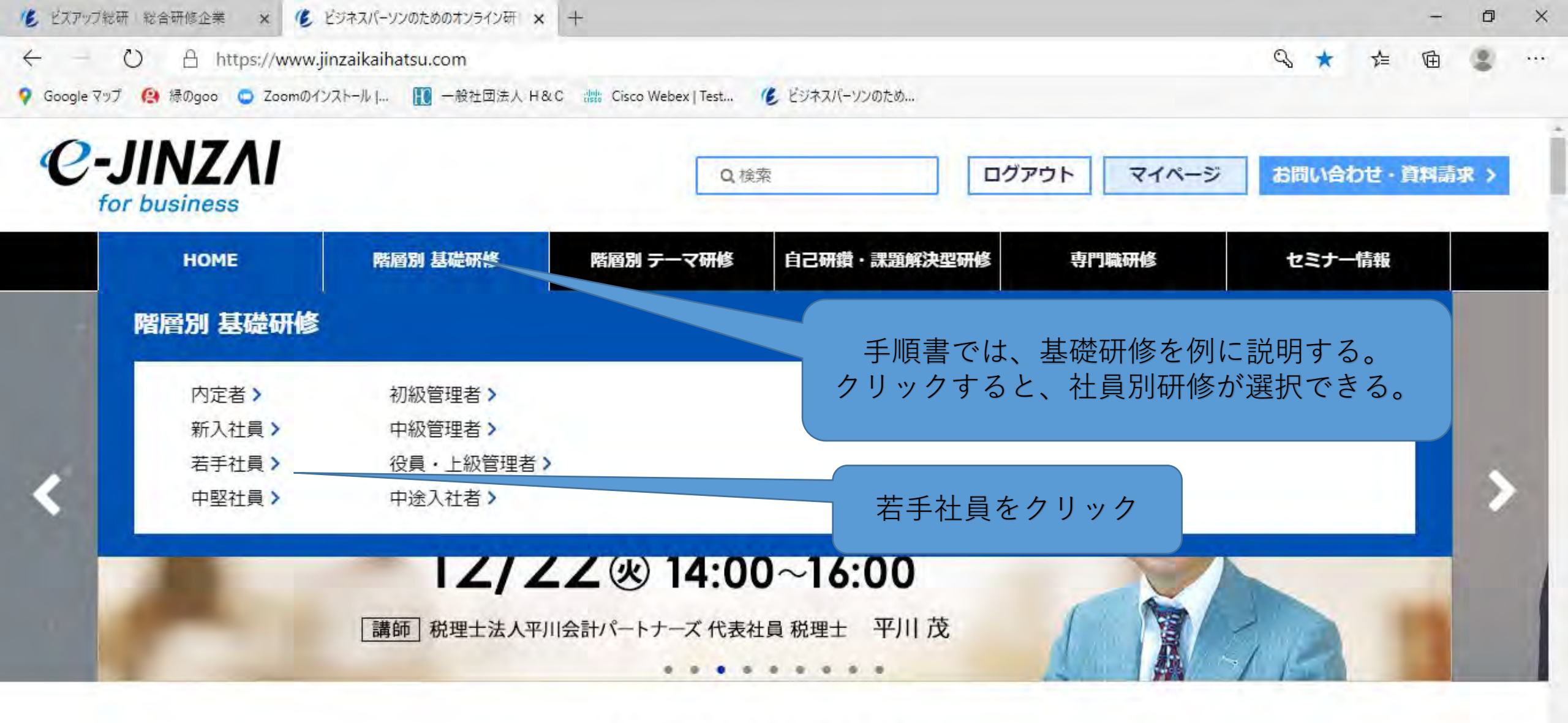

# **News Information**

0

へ (小) 🌨 🥼 🥝 2020/09/25

2020.09.15 ニュース動画に今井利明先生「テレワーク導入方法とコスト 3.導入方法・コスト」を追加しました

0

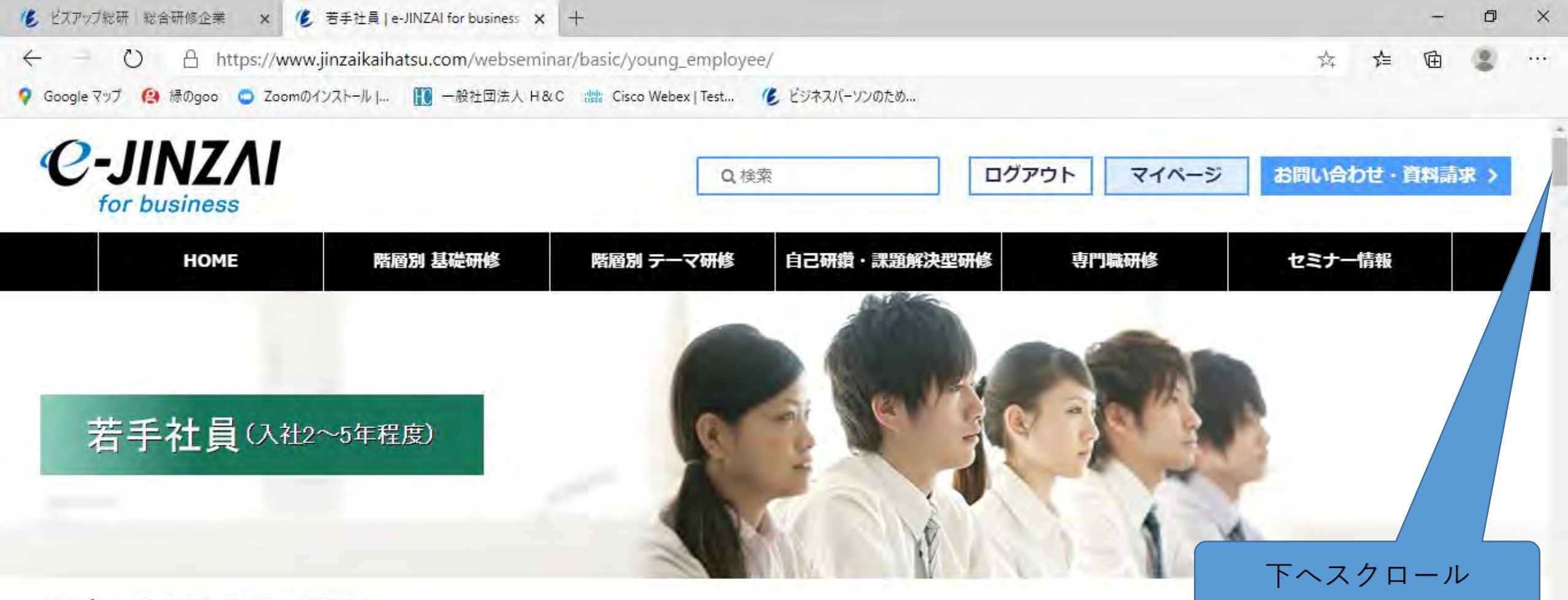

トップ > 若手社員(入社2~5年程度)

「過去(入社後、今までの成長)」→「現在(現時点の自分のふりかえり)」 →「未来(これからの成長)」の枠組みで自分を考えるとともに、 プロフェッショナルな仕事を目指して求められるマインドやスキルを身につけます。

0

티

へ (1) (11:46 2020/09/25

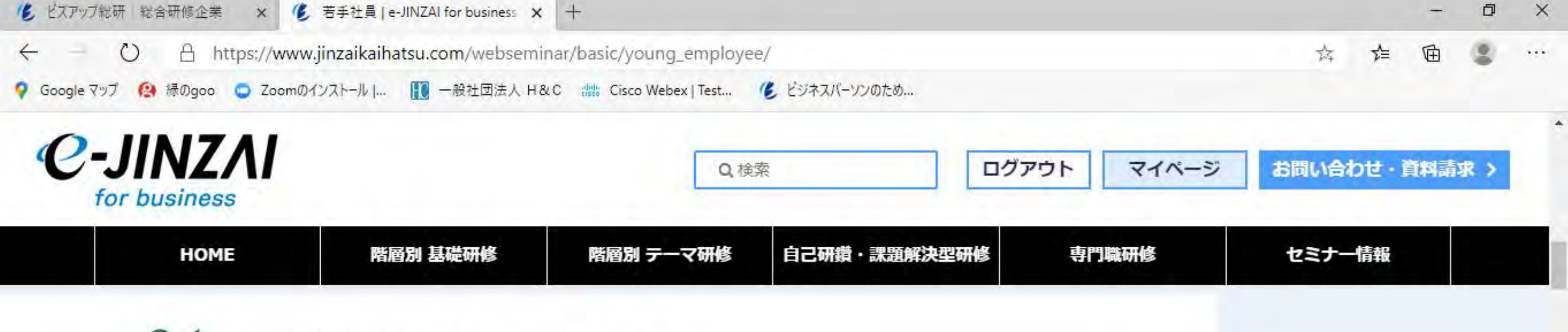

()1、オープニング~学びの環境設定~

0

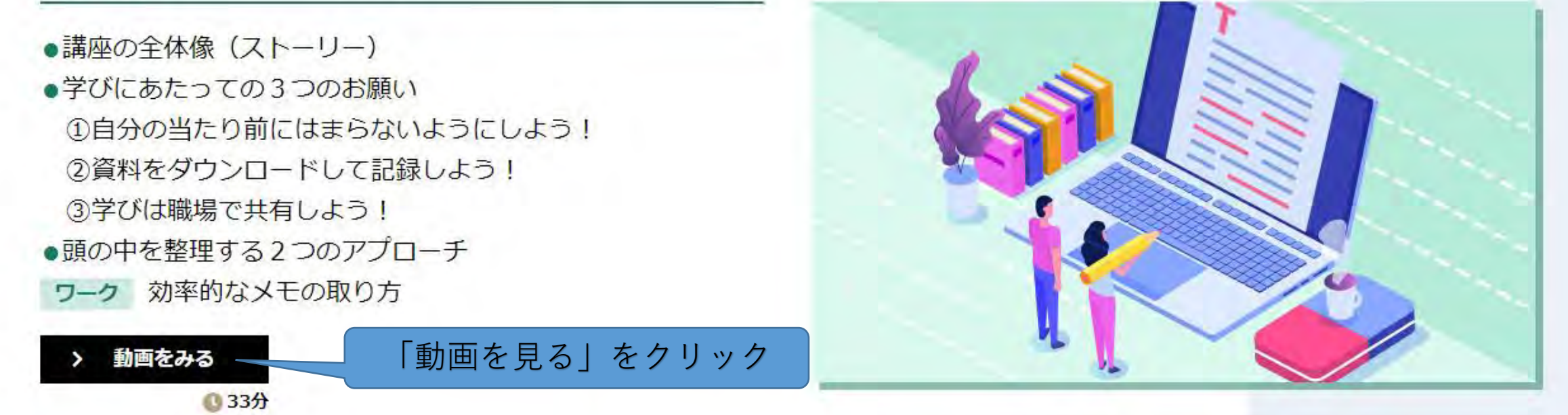

へ (1) (m) (m) (11:49 2020/09/25

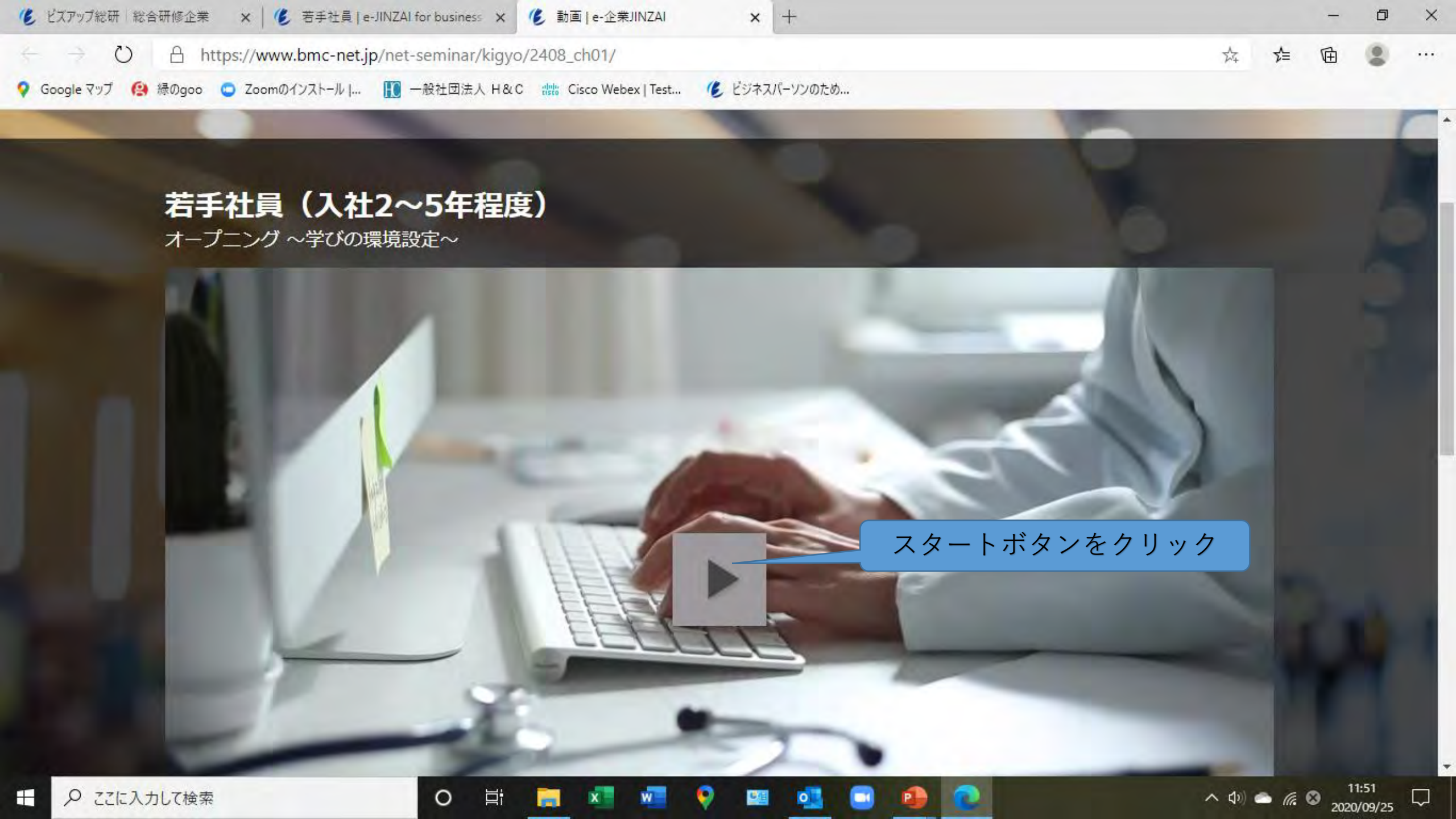

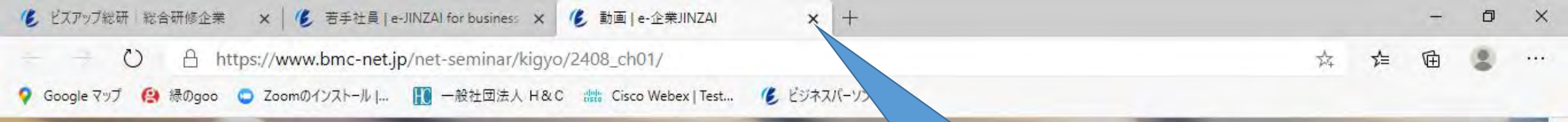

## 若手社員(入社2~5年程度) オープニング ~学びの環境設定~

研修が終了すると、画面が左の様に リターンボタンしか表示されないので 上段タスクバーの「動画│e-企業JINZAI」の ★をクリックして終了する。

> ヘ Φ) ← *(*<sup>2</sup> ⊗ 11:53 2020/09/25

では、さっそく「学びのち」に 出発しましょう C

0

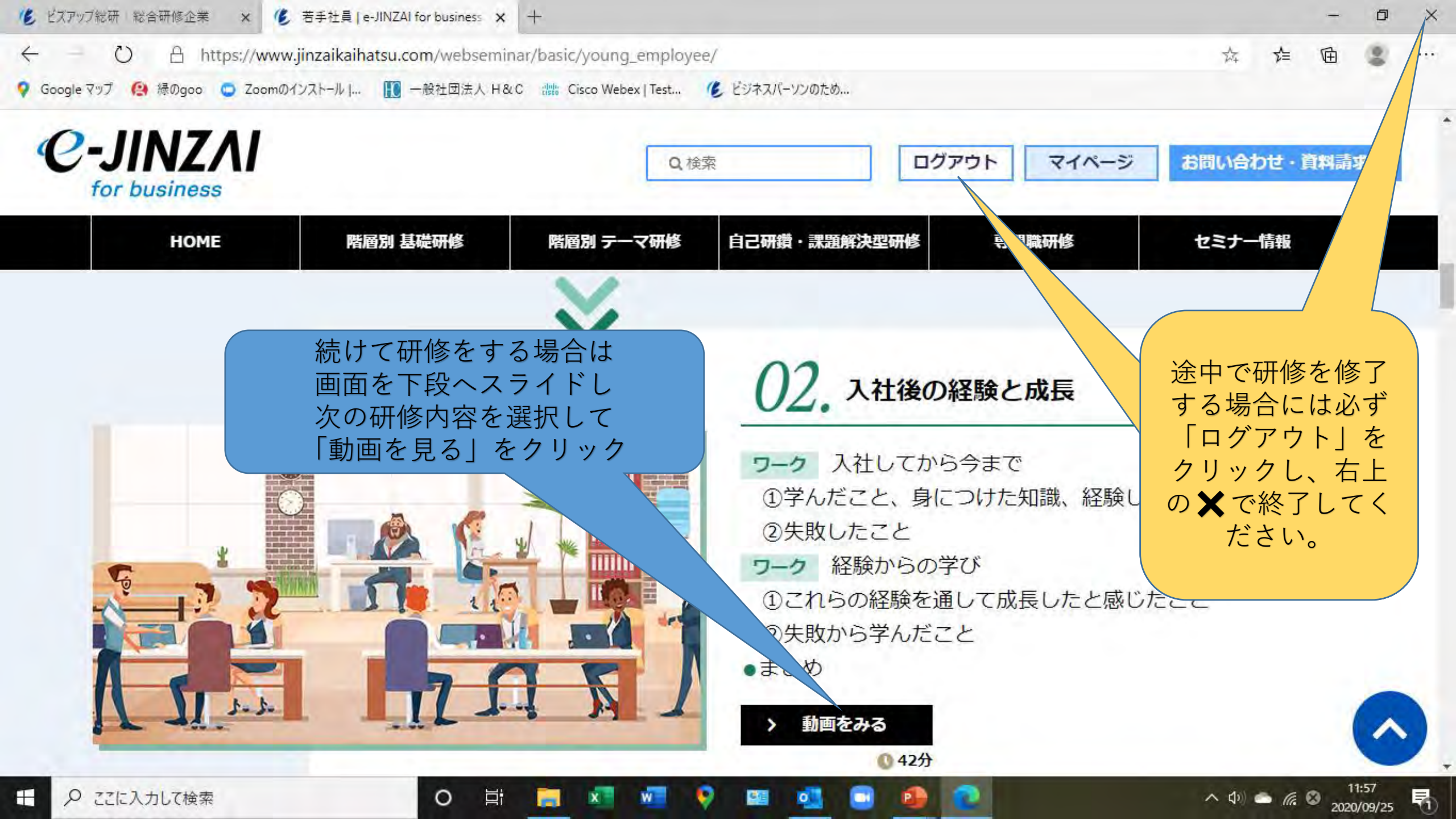

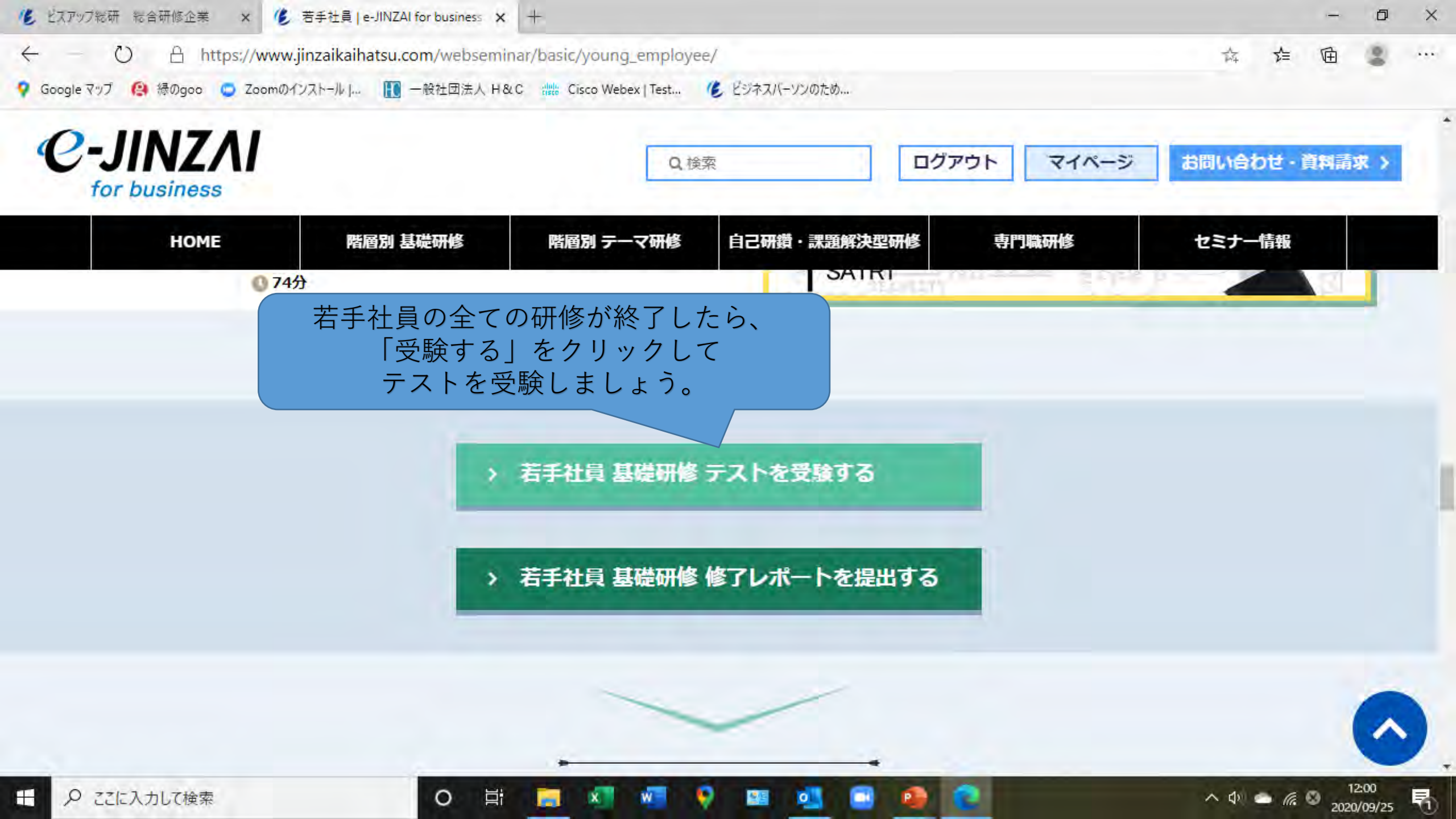

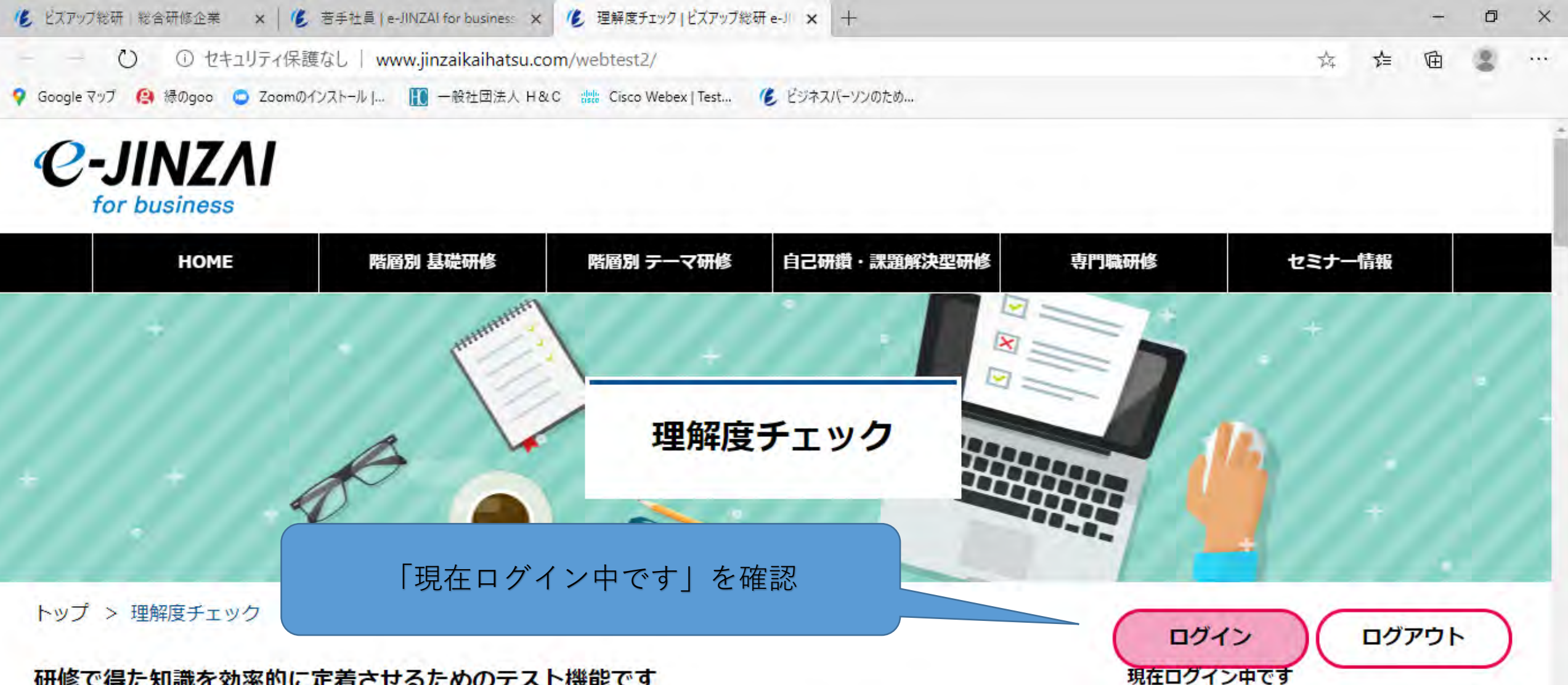

へ (1)) (二) (2020/09/25

5

## 研修で得た知識を効率的に定着させるためのテスト機能です

知識の定着だけではなく、自分の立ち位置を把握することで今後学ぶべきテーマを確認することができます。

0

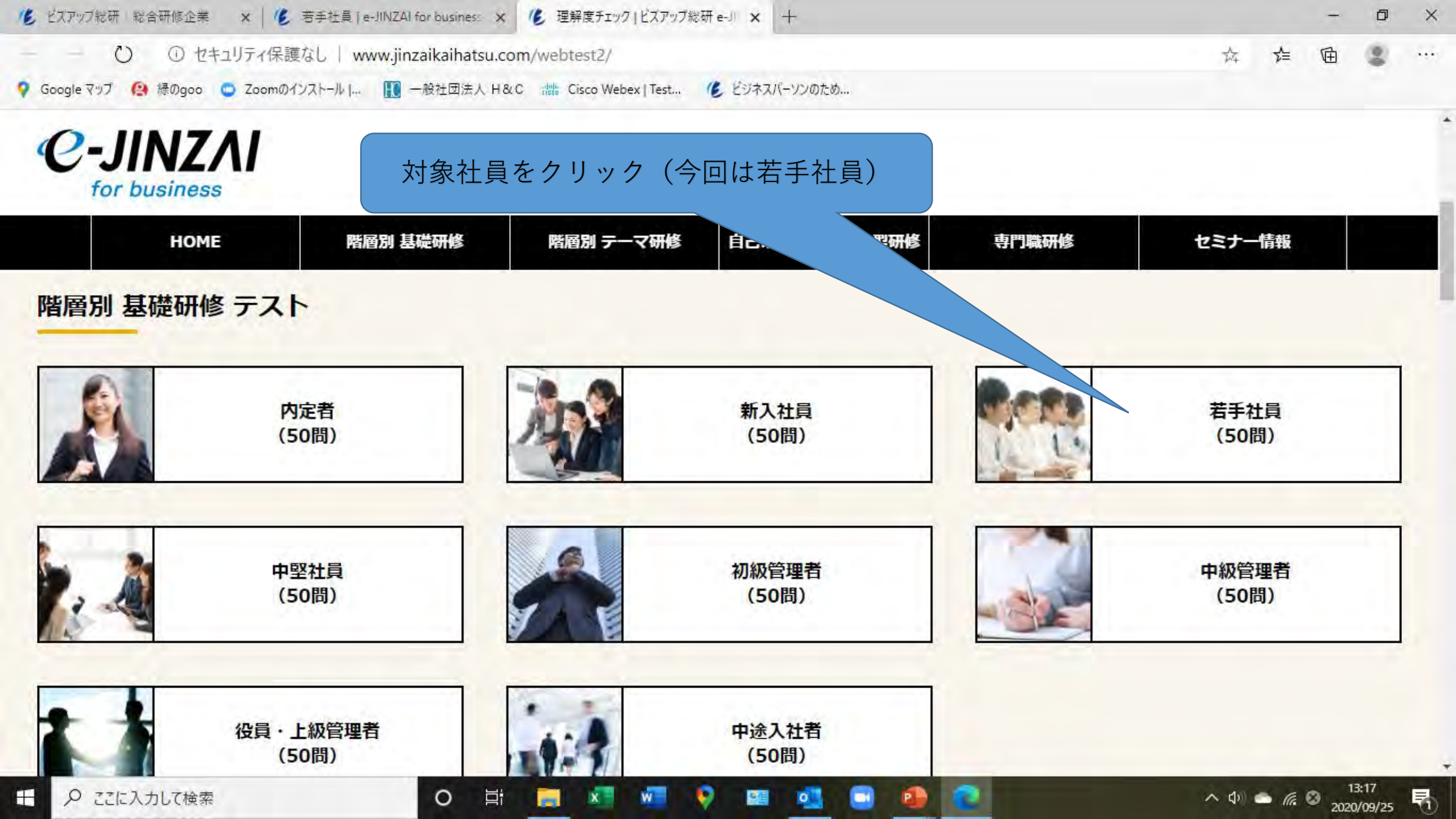

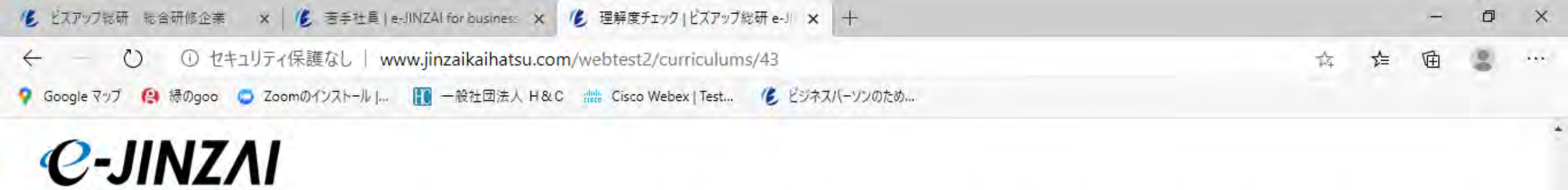

for business

| 1から順番にき          | 受験しましょう                                                                                    |                                                                     |                                                                     |                                                                                                    |
|------------------|--------------------------------------------------------------------------------------------|---------------------------------------------------------------------|---------------------------------------------------------------------|----------------------------------------------------------------------------------------------------|
| 2. 若手社員2<br>全10問 | 受験》結果》                                                                                     | <b>3. 若手社員3</b><br>全10問                                             | 受験)結果                                                               |                                                                                                    |
| 5.若手社員5 全10問     | 受験》結果》                                                                                     |                                                                     |                                                                     |                                                                                                    |
|                  | 1から順番にき<br>2.若手社員2<br>全10問<br>全10問<br>(1)<br>(1)<br>(1)<br>(1)<br>(1)<br>(1)<br>(1)<br>(1) | 1から順番に受験しましょう<br>2.若手社員2<br>全10問 受験 結果 )<br>5.若手社員5<br>全10問 受験 結果 ) | 1から順番に受験しましょう<br>2.若手社員2<br>全10問 受験 辞果 第<br>5.若手社員5<br>全10問 受験 結果 第 | 1から順番に受験しましょう<br>2. 若手社員2<br>全10時 受験 絵果<br>5. 若手社員5<br>全10時 受験 絵果<br>4. 10時 受験 絵果<br>1. 10時 受験 絵果<br>1. 10時 受験 絵界<br>1. 10時 受験 絵界<br>1. 10時 受験 絵界<br>1. 10時 受験 絵界<br>1. 10時 受験 絵界<br>1. 10時 受験 絵界<br>1. 10時 受験 絵界<br>1. 10時 受験 絵界<br>1. 10時 受験 後界<br>1. 10時 受験 後界<br>1. 10時 受験 (新来) |

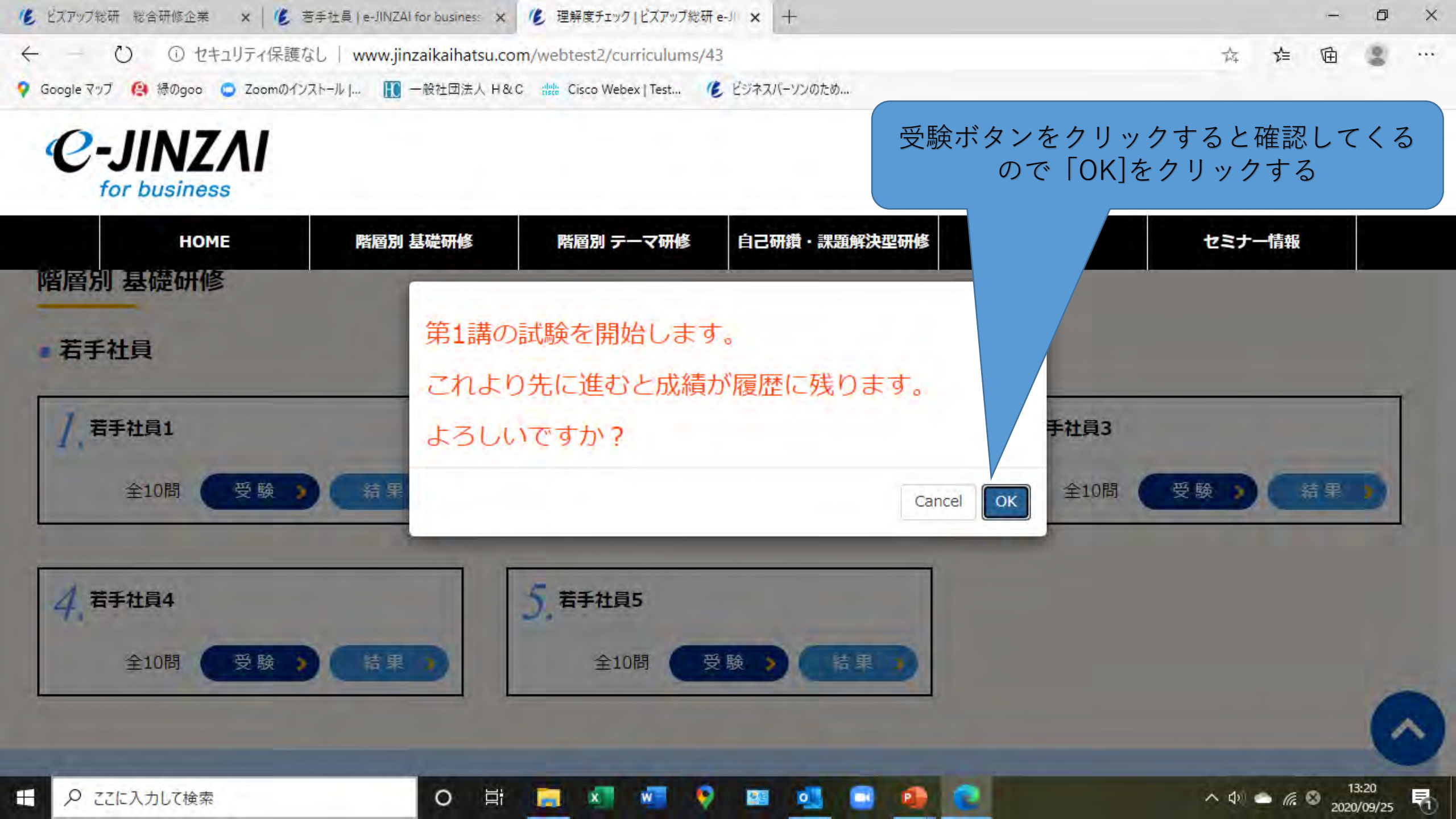

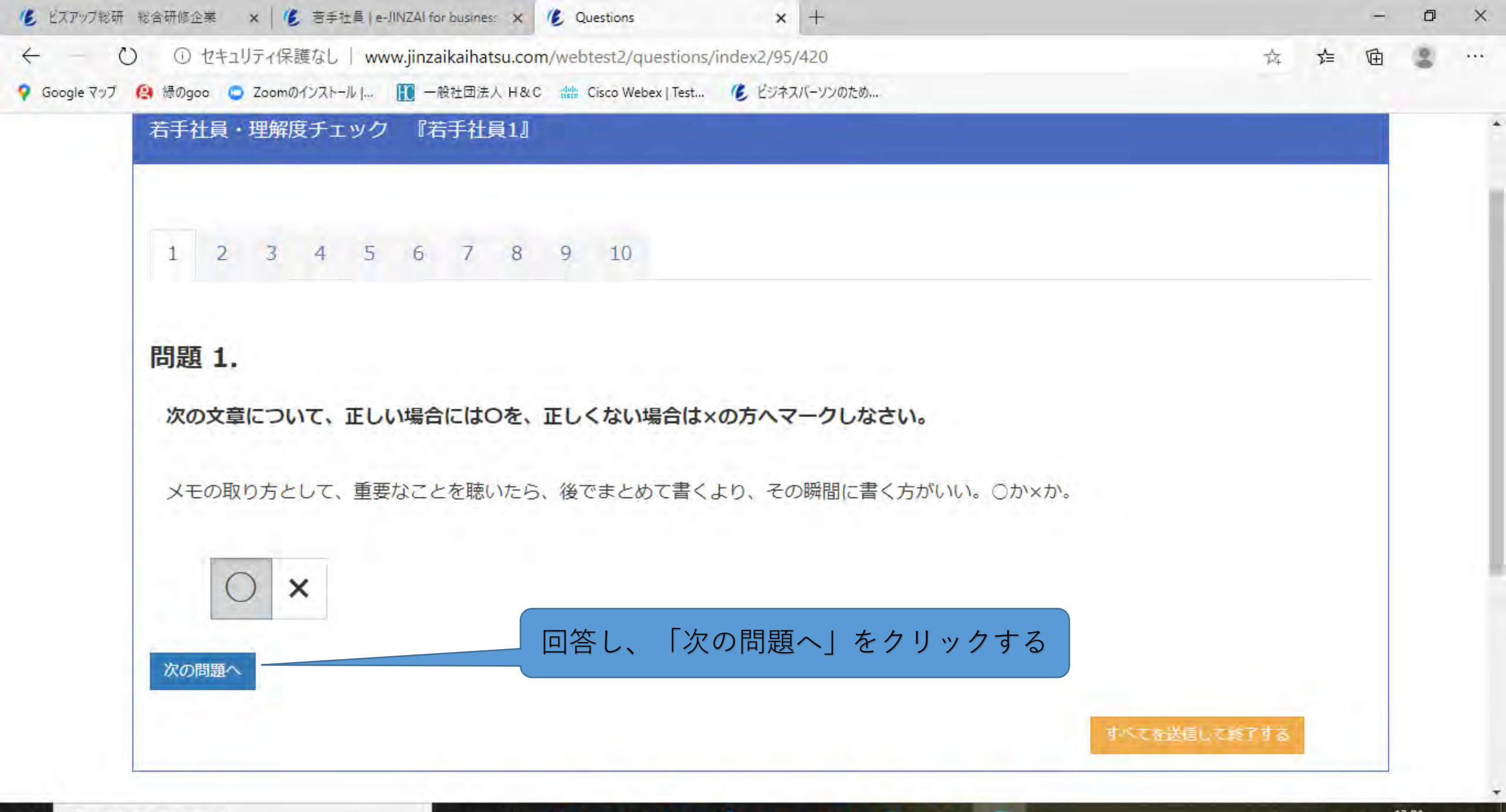

0

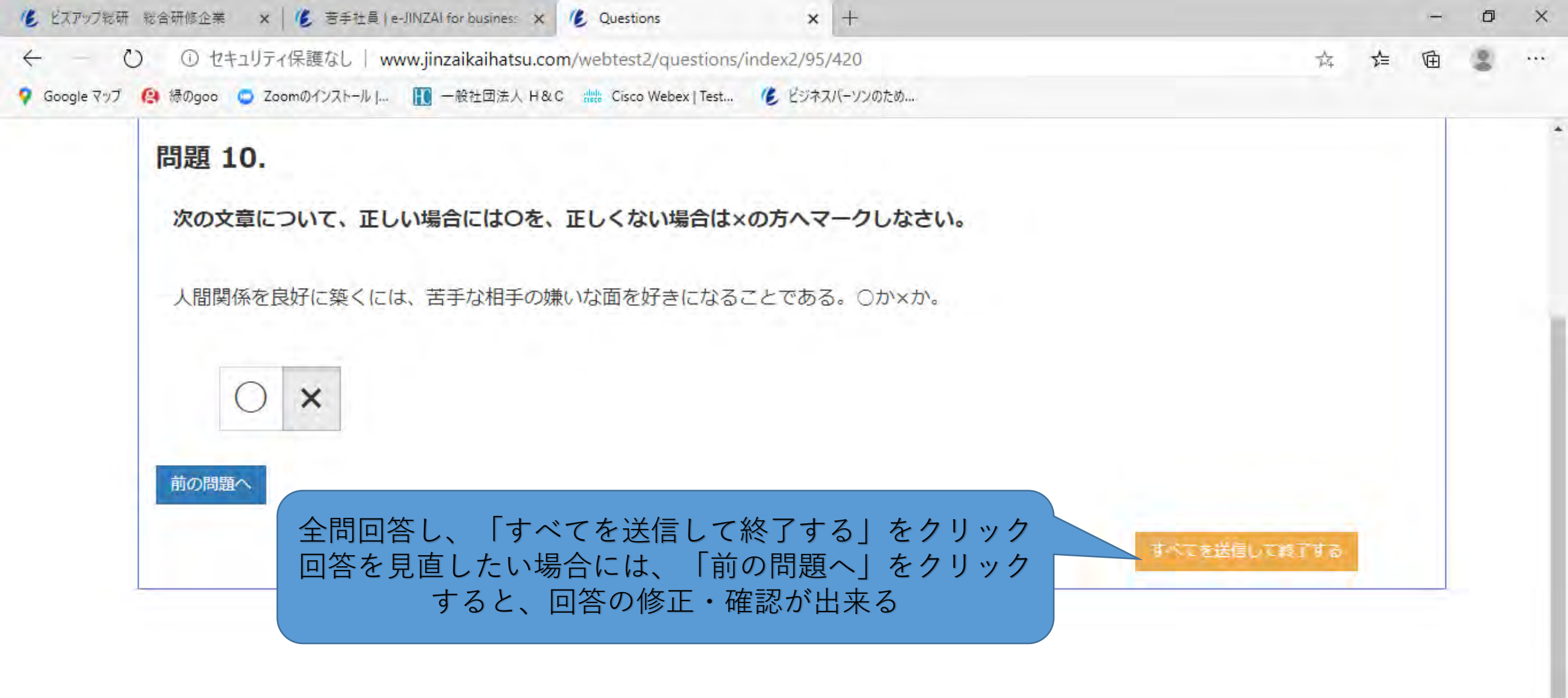

へ (小 ) (二) (信 ) 2020/09/25

馰

0

E:

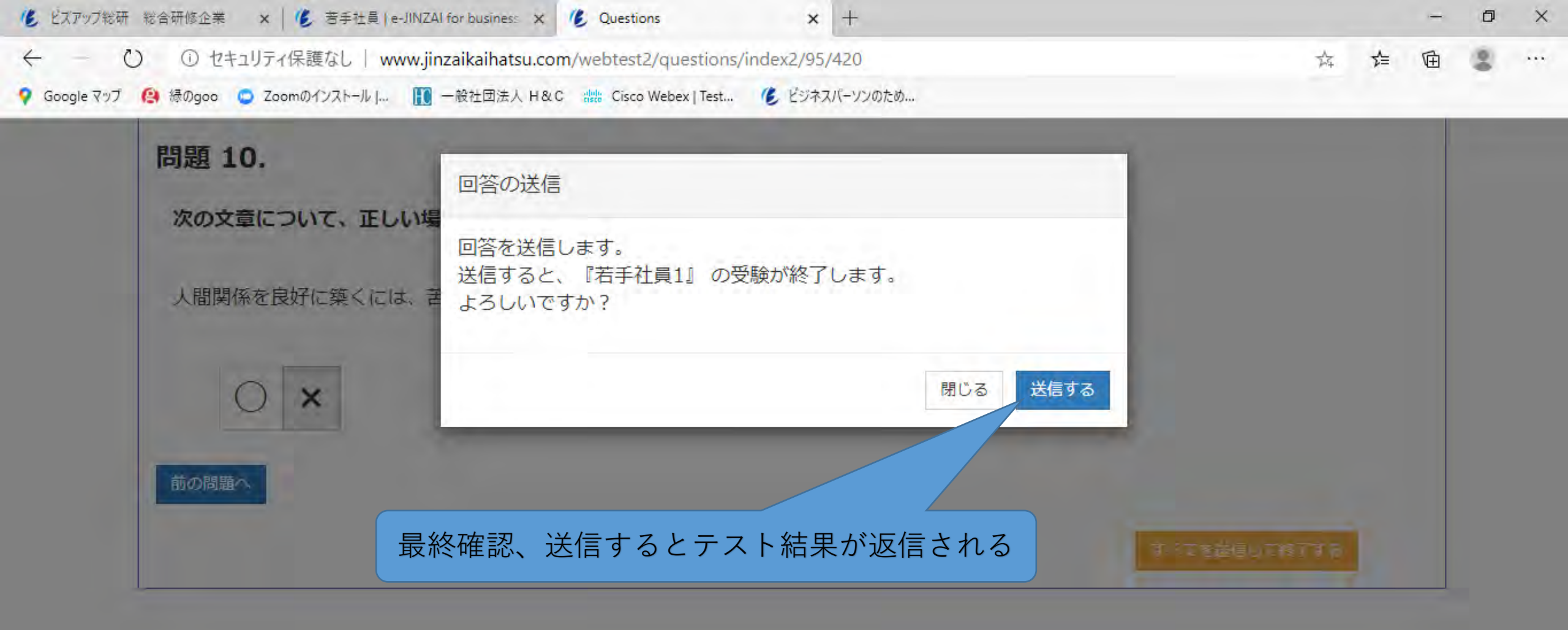

분문

0

P

日

0

日 り ここに入力して検索

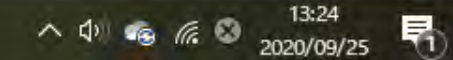

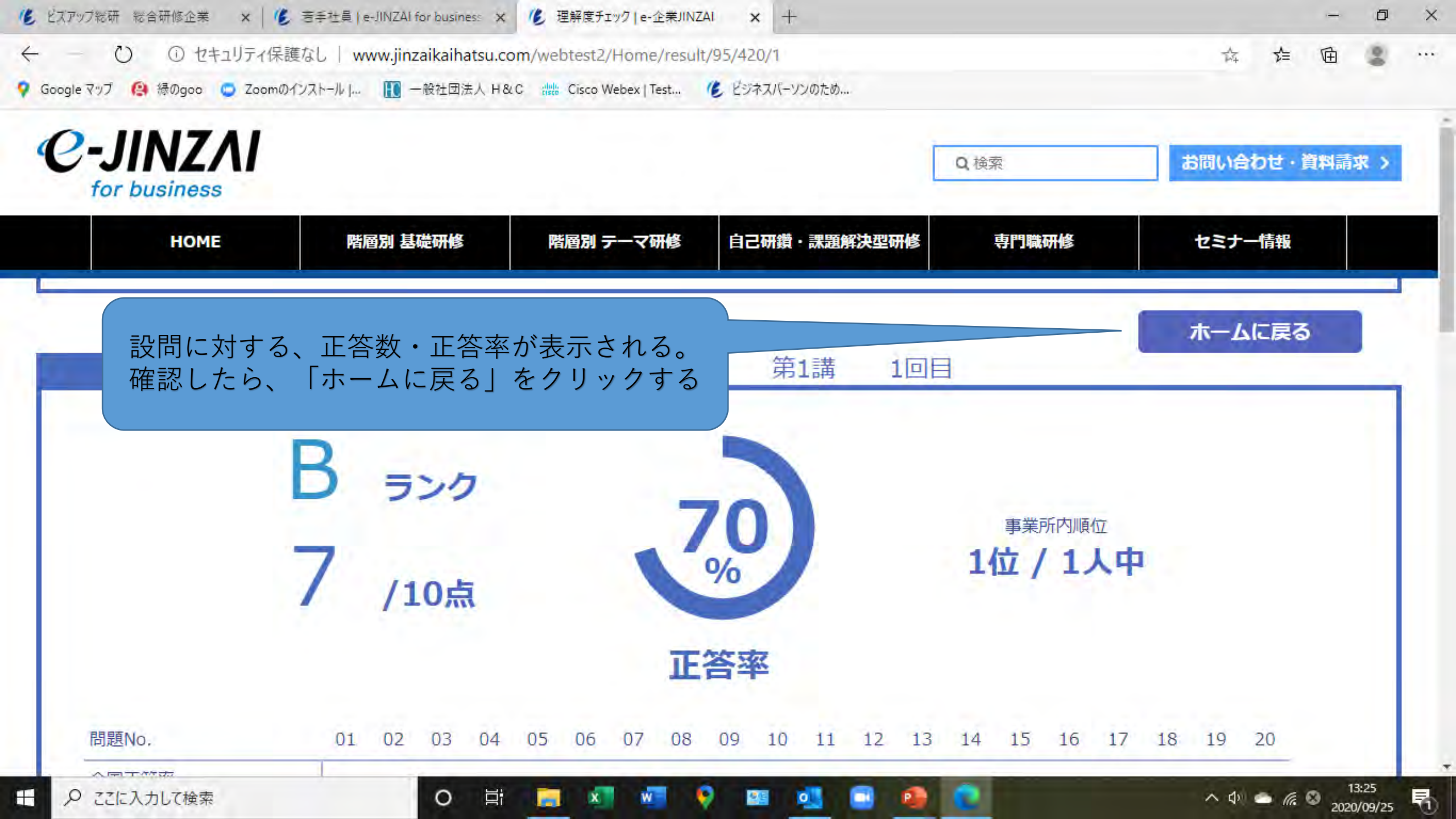

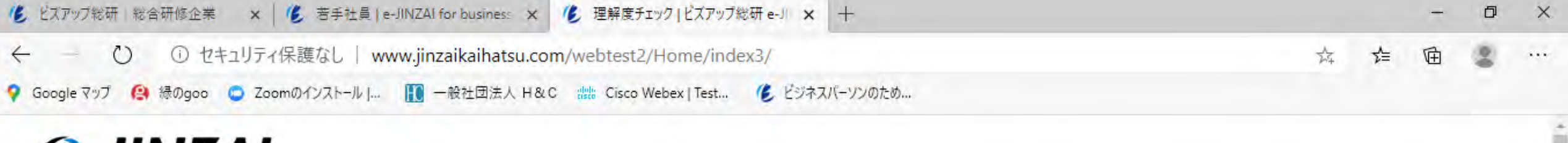

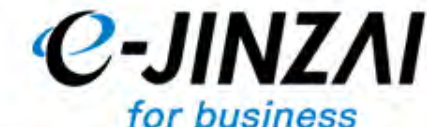

| HOME | 階層別 基礎研修                                                                                                    | 階層別 テーマ研修 | 自己研鑽・課題解決型研修 | 専門職研修 | セミナー情報 |  |
|------|----------------------------------------------------------------------------------------------------|-----------|--------------|-------|--------|--|
| -÷   | In the second second se |           |              |       | +      |  |
|      | A                                                                                                    | 理解度       | チェック         |       | B C    |  |
|      |                                                                                                    |           |              |       |        |  |

研修で得た知識を効率的に定着させるためのテスト機能です

0

知識の定着だけではなく、自分の立ち

研修を修了する場合は、「ログアウト」をクリック

0

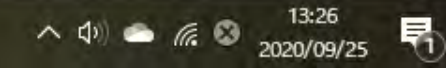

ログアウト

ログイン

現在ログイン中で

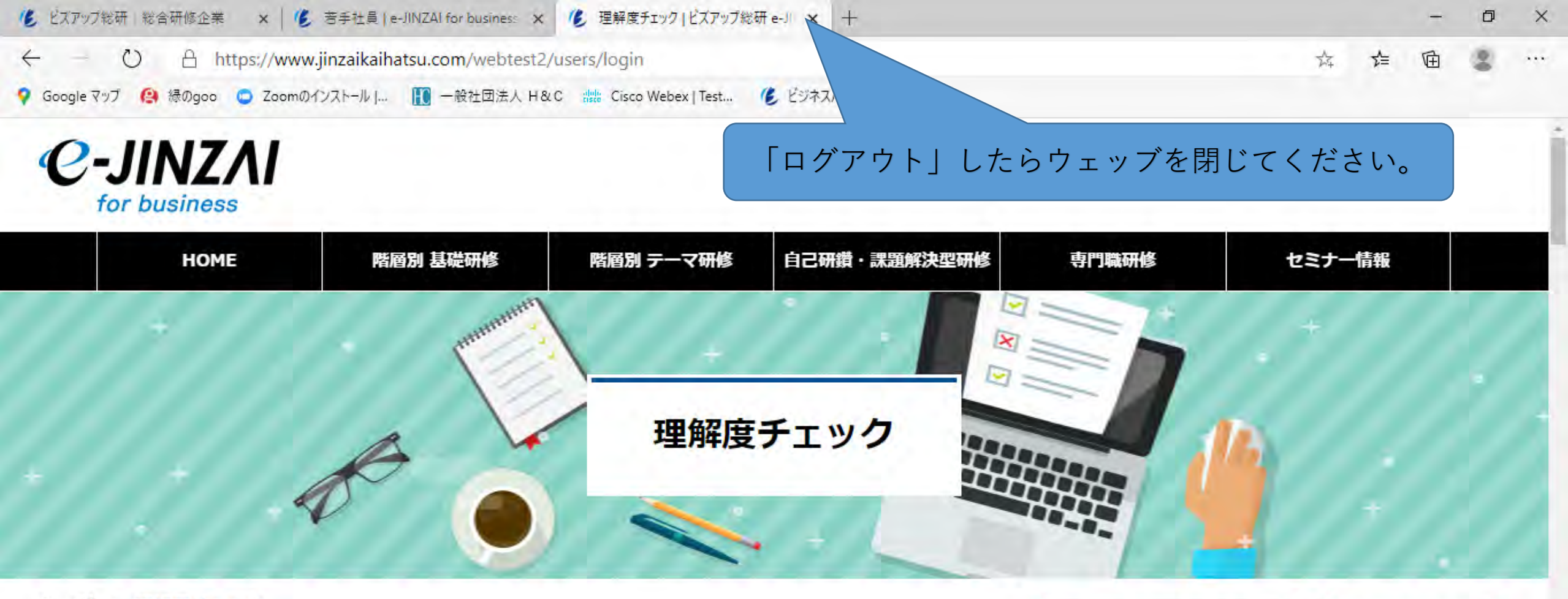

#### 研修で得た知識を効率的に定着させるためのテスト機能です

知識の定着だけではなく、自分の立ち位置を把握することで今後学ぶべきテーマを確認することができます。

0

E.

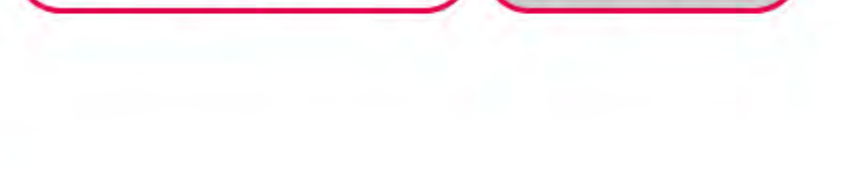

理解度チェックログイン

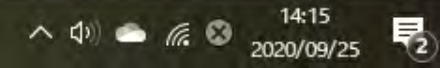

ログアウト

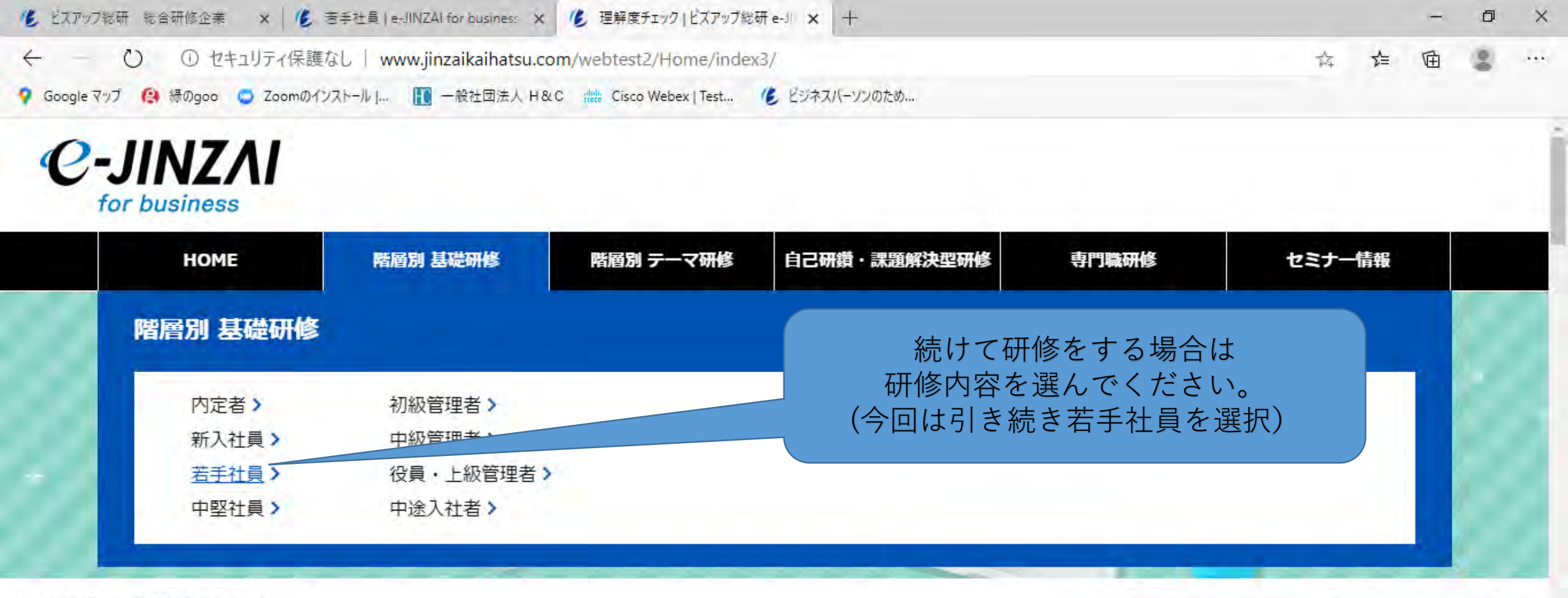

研修で得た知識を効率的に定着させるためのテスト機能です

知識の定着だけではなく、自分の立ち位置を把握することで今後学ぶべきテーマを確認することができます。

0

E

www.jinzaikaihatsu.com/webseminar/basic/young\_employee/

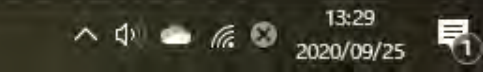

ログアウト

ログイン

現在ログイン中です

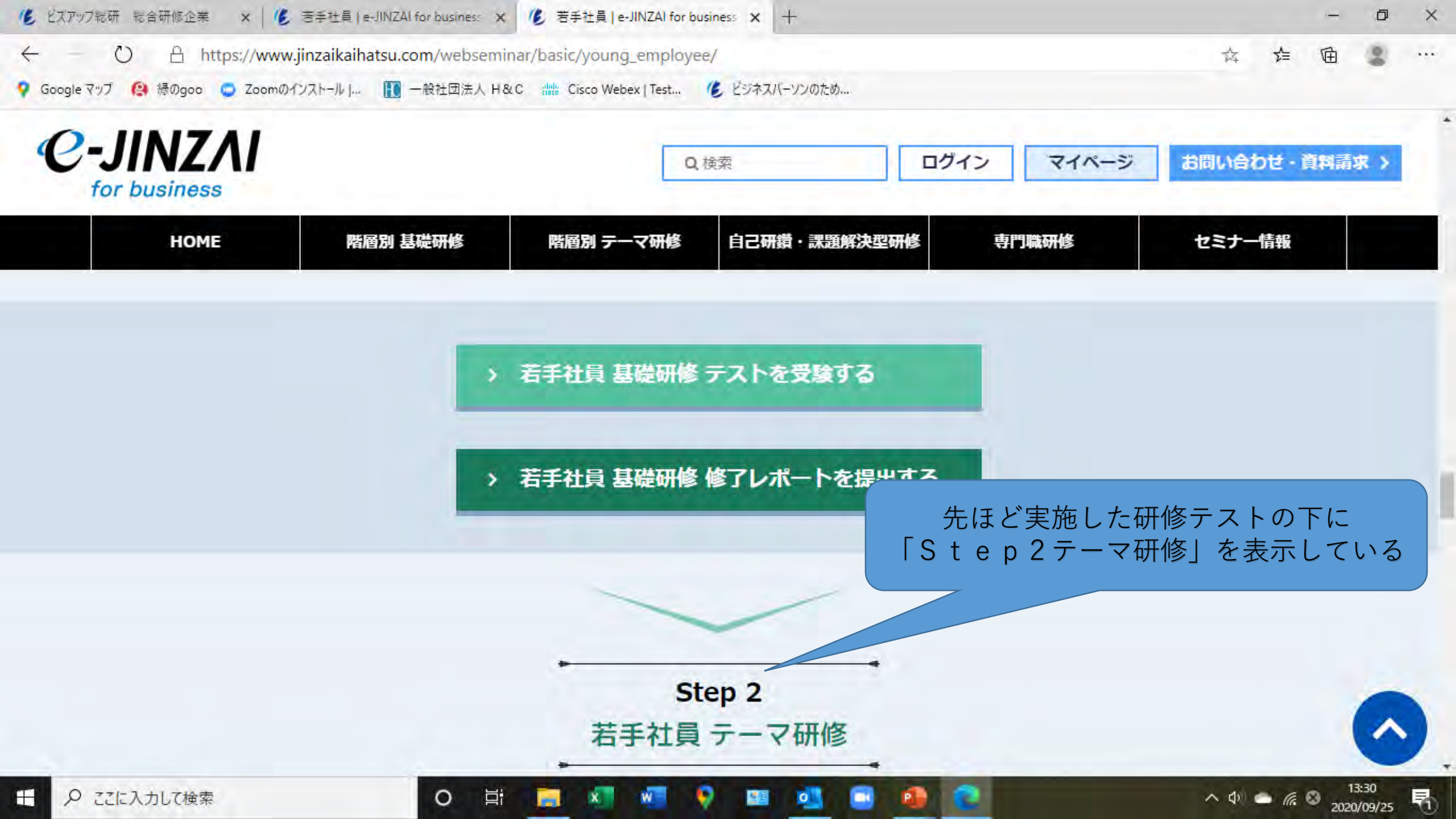

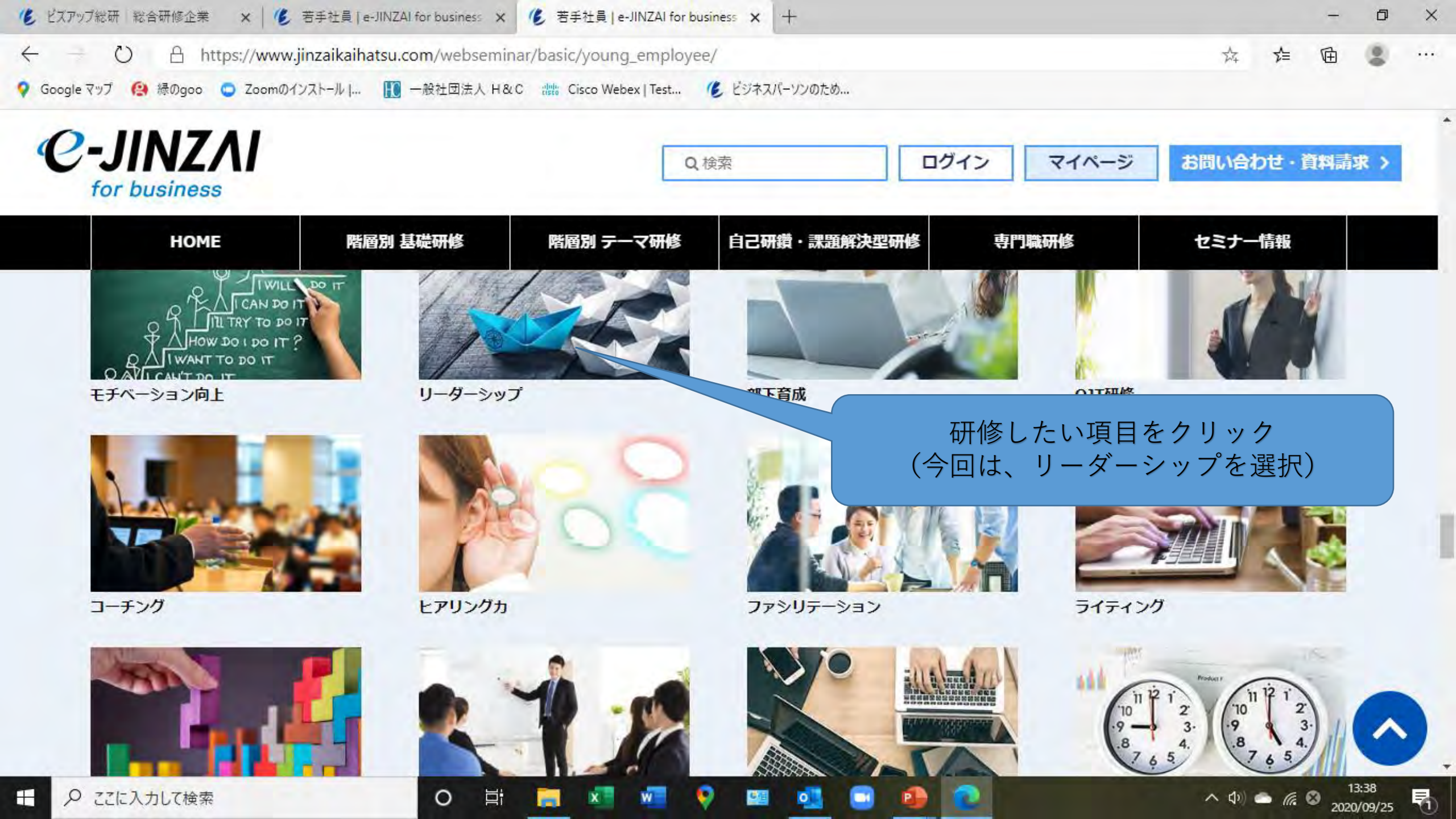

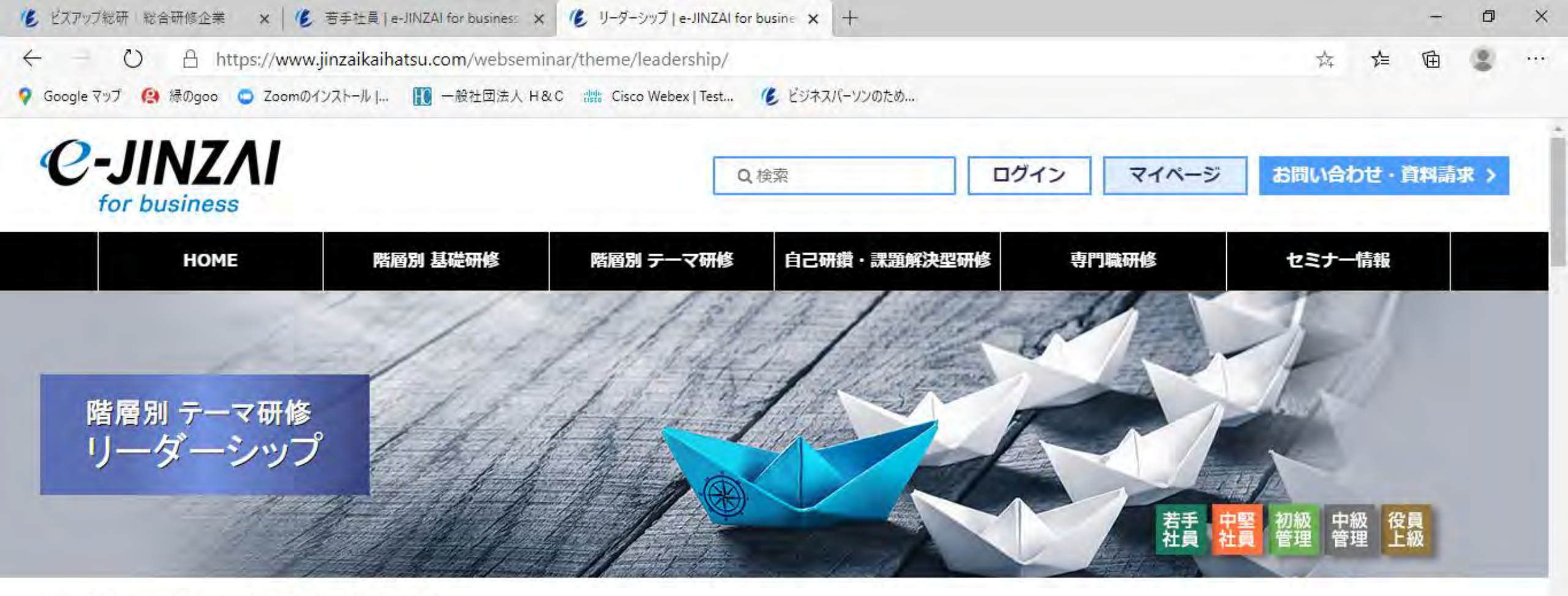

トップ > 階層別 テーマ研修 リーダーシップ

0

リーダーシップ研修について

「若手社員」から「上級管理者・経営幹部」まで、全5階層のリーダーシップ研修が受講できます。

へ (1)) 🌨 🕼 🥝 2020/09/25

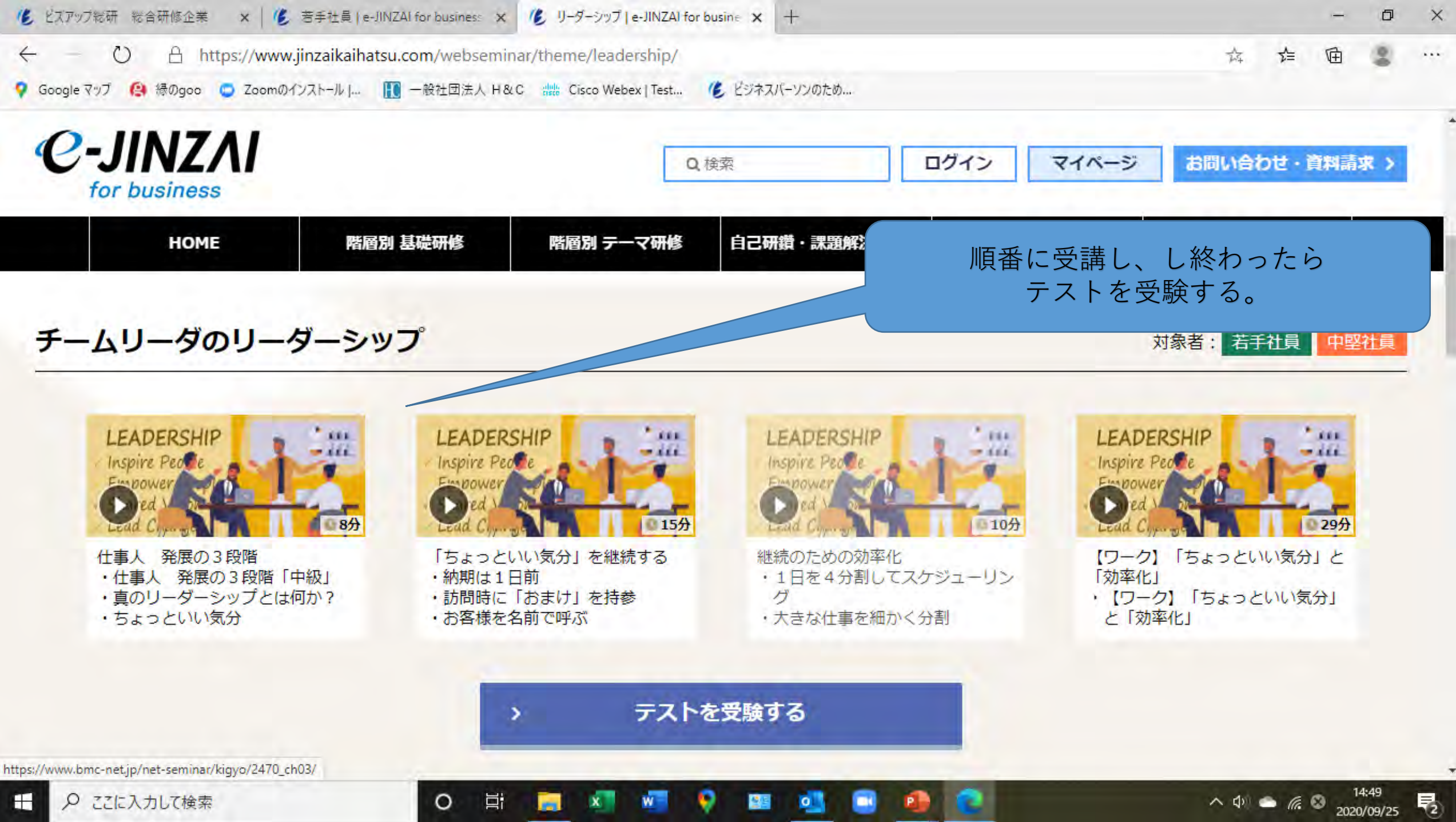

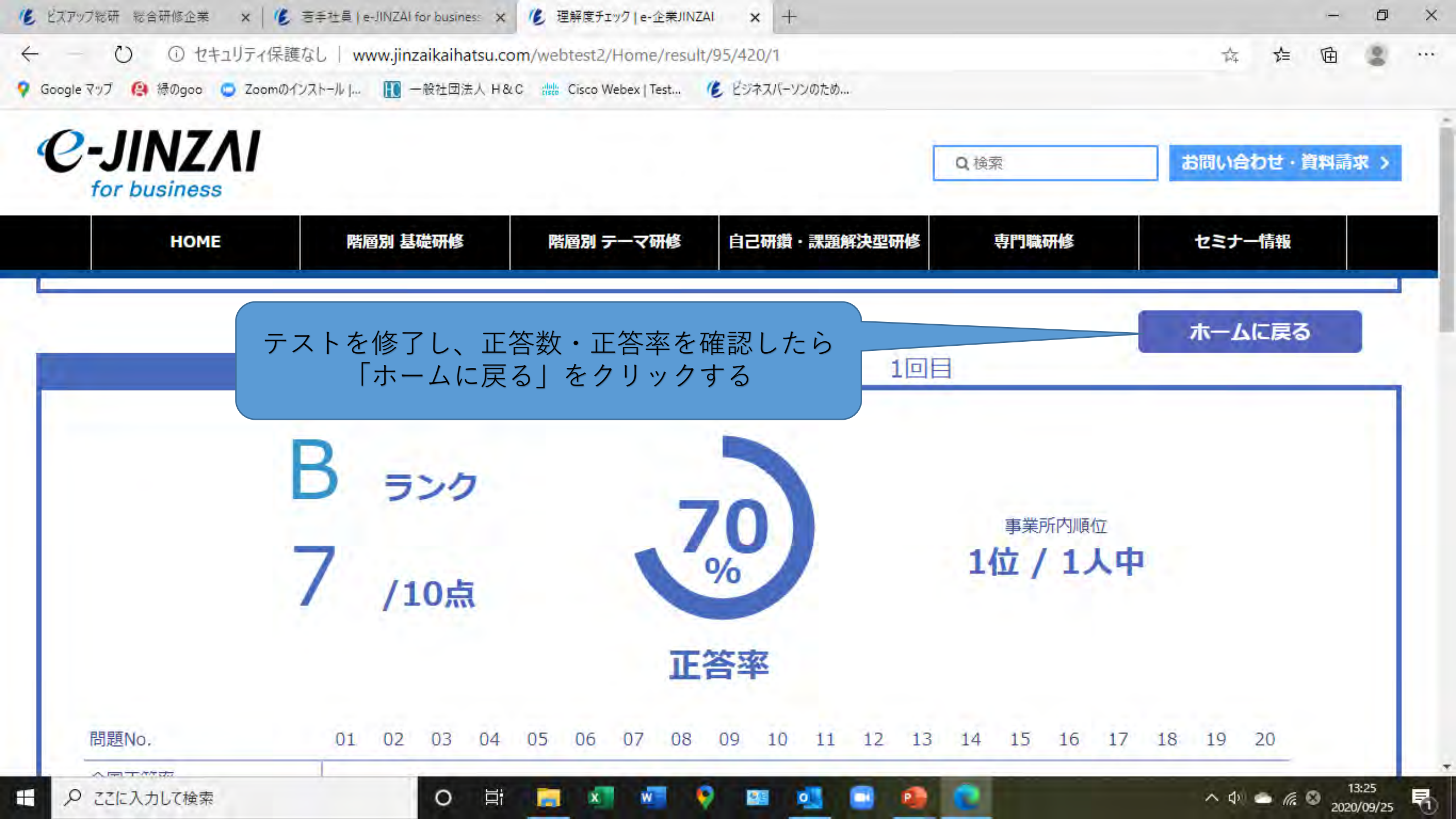

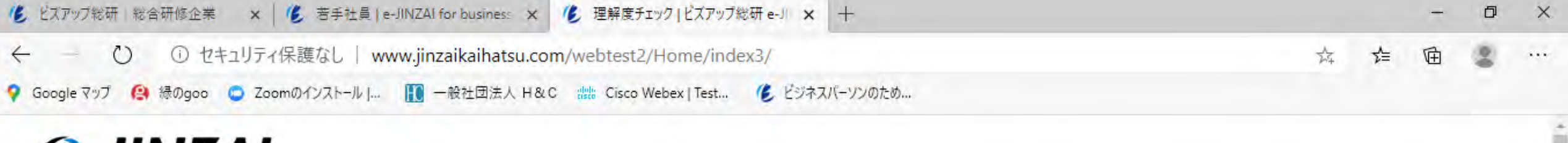

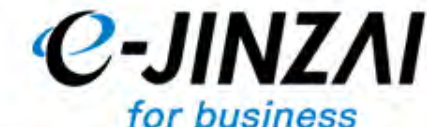

| HOME | 階層別 基礎研修                                                                                                    | 階層別 テーマ研修 | 自己研鑽・課題解決型研修 | 専門職研修 | セミナー情報 |  |
|------|----------------------------------------------------------------------------------------------------|-----------|--------------|-------|--------|--|
| -÷   | In the second second se |           |              |       | +      |  |
|      | A                                                                                                    | 理解度       | チェック         |       | B C    |  |
|      |                                                                                                    |           |              |       |        |  |

研修で得た知識を効率的に定着させるためのテスト機能です

0

知識の定着だけではなく、自分の立ち

研修を修了する場合は、「ログアウト」をクリック

0

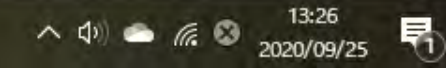

ログアウト

ログイン

現在ログイン中で

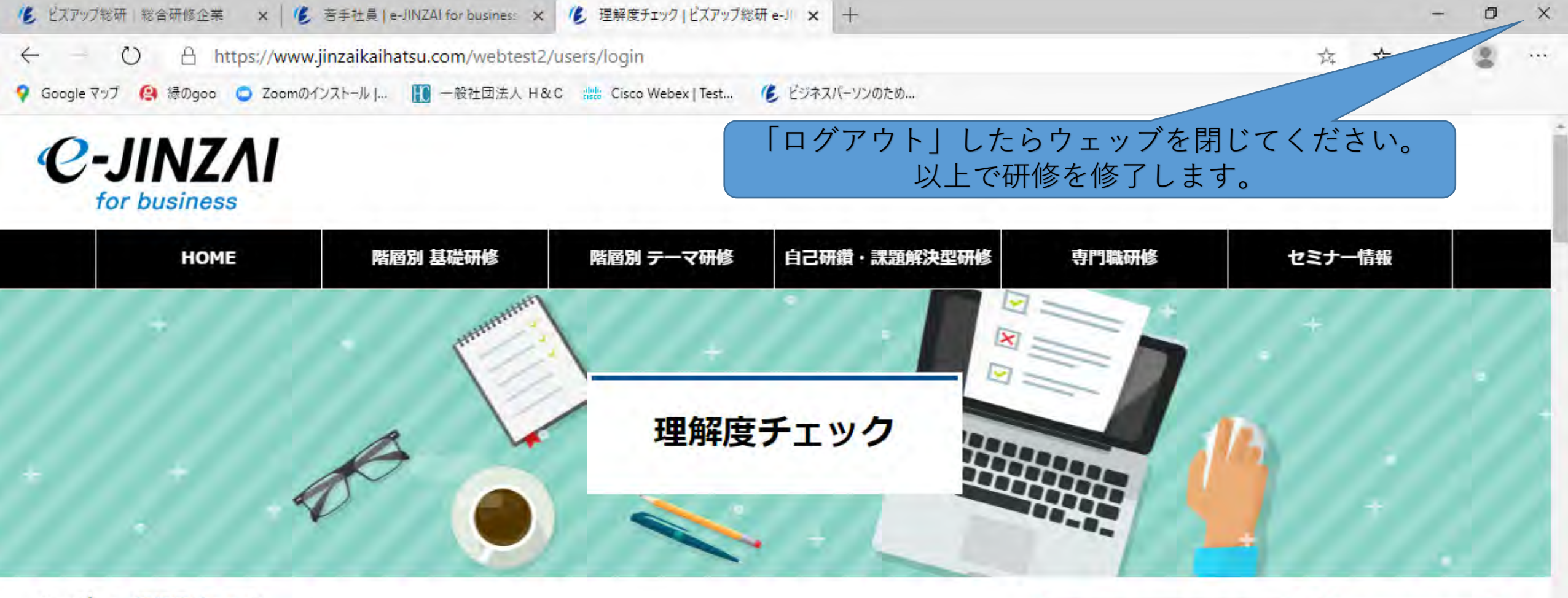

### 研修で得た知識を効率的に定着させるためのテスト機能です

知識の定着だけではなく、自分の立ち位置を把握することで今後学ぶべきテーマを確認することができます。

0

E.

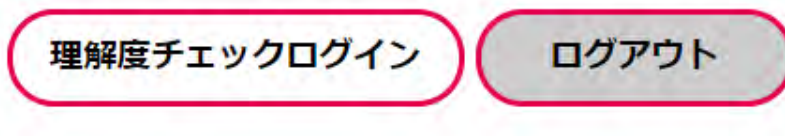

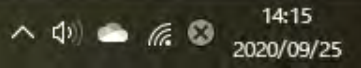